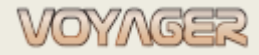

EUROAFRICA Services Limited Arkadiusz Ślaski +48 603 081 910 voyager@euroafrica.com.pl

Ver. 1.2 (2022-11-05)

# **VOYAGER 9**

# Zapotrzebowania - podręcznik

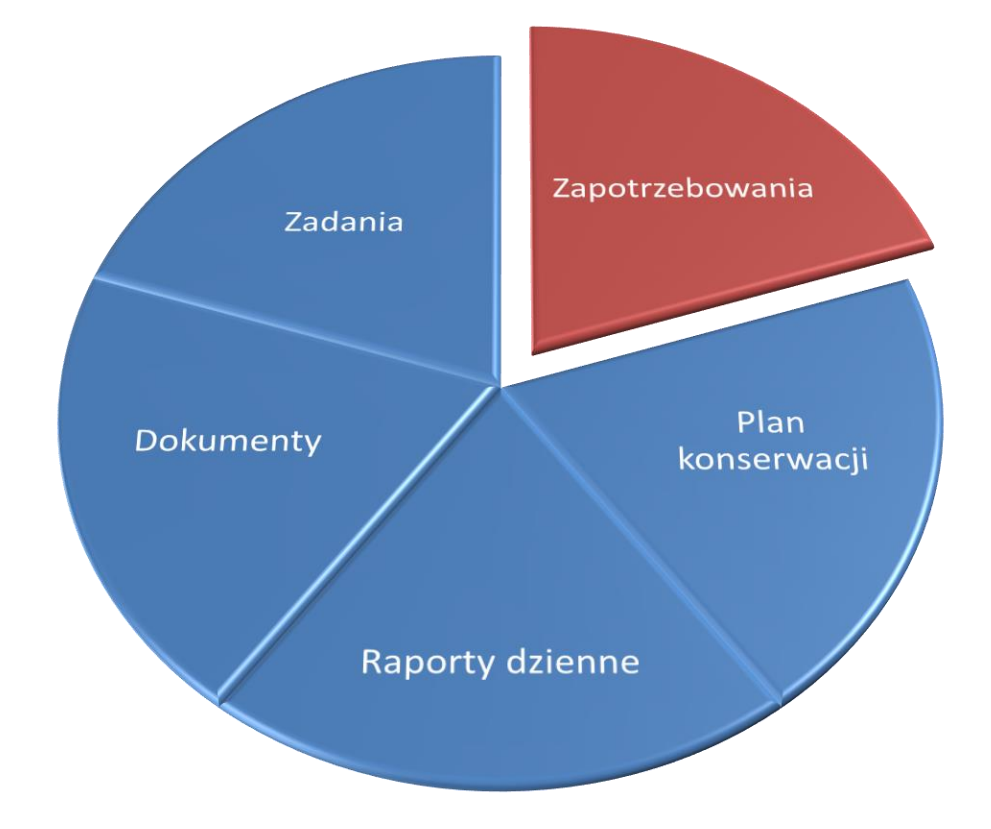

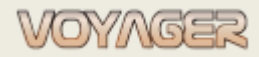

Ver. 1.2 (2022-11-05)

# ZAWARTOŚĆ

| 1. | IN   | IFORMACJE OGÓLNE – WPROWADZENIE                 | 3  |
|----|------|-------------------------------------------------|----|
|    | 1.1  | Części zamienne                                 | 3  |
|    | 1.2  | Materiały eksploatacyjne                        | 3  |
| 2  | ZA   | APOTRZEBOWANIA                                  | 5  |
|    | 2.1  | Zapotrzebowanie na części                       | 6  |
|    | 2.2  | Zapotrzebowanie na materiały eksploatacyjne     | 9  |
|    | 2.3  | Nowy materiał eksploatacyjny do zapotrzebowania | 12 |
| 3  | PC   | ODZIAŁ POZYCJI ZAPOTRZEBOWANIA                  | 13 |
|    | 3.1  | Podział pozycji do Nowego zapotrzebowania       | 13 |
|    | 3.2  | Podział pozycji do Istniejącego zapotrzebowania | 14 |
| 4  | PF   | RZYJMOWANIE POZYCJI ZAPOTRZEBOWANIA             | 18 |
| 5  | М    | 10NITY                                          | 21 |
| N  | отат | ГКІ                                             | 23 |

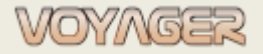

# 1. INFORMACJE OGÓLNE – WPROWADZENIE

W systemie VOYAGER zdefiniowano dwa rodzaje towarów: części zamienne i materiały eksploatacyjne.

# 1.1 Części zamienne

Części zamienne to pozycje, które są inwentaryzowane – można sprawdzić aktualną ilość zapasów. Części zamienne to elementy komponentów, które podlegają nadzorowi, inwentaryzacji itp. Dostępne operacje:

- Przyjmowanie na stan
- Zużywanie
- Zwrot (Inwentaryzacja)
- Rozchód (Inwentaryzacja)

Główne właściwości części:

- Numer, Domyślna nazwa (wprowadzona podczas procesu konfiguracji), Nazwa angielska

- Opis,

- Producent (producent komponentów)
- Zapasowy komponent.
- Ilość w magazynie, zamówiona, minimalna w magazynie, maksymalna ilość w magazynie

"*Component Manager*" to okno przeznaczone do przeglądu i zarządzania komponentami i częściami. "*Component Manager*" składa się z 7 głównych części: drzewa komponentów, tabeli prac dla wybranego komponentu, <u>listy części dla wybranego komponentu</u>, listy <u>zapotrzebowań dla wybranych komponentów i</u> <u>subkomponentów</u>, listy zleceń pracy dla wybranych komponentów i subkomponentów, panelu szczegółów komponentów /<u>części</u>, panelu\_rysunków.

Każda część zamienna ma swój własny numer np. 601.1.1-100 - składa się z dwóch części:

- Prefix który jest numerem komponentu do którego należy np. 601.1.1
- Numeru w komponencie np. 100 dla tego przykładu

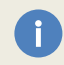

Numer 0 jest zarezerwowany dla komponentu zapasowego. Np. 601.1.1-0 to zapasowa głowica cylindrowa do SG1

# 1.2 Materiały eksploatacyjne

Materiały eksploatacyjne to pozycje, które **nie są inwentaryzowane.** Materiały eksploatacyjne można zamawiać i przyjmować, ale w odróżnieniu od części zamiennych materiały eksploatacyjne, gdy są przyjmowane w zapotrzebowaniu, są również automatycznie rozchodowane.

W systemie występują dwa rodzaje materiałów eksploatacyjnych:

#### Predefiniowane materiały eksploatacyjne

Ten rodzaj pozycji został zdefiniowany przez administratora systemu jako typowy materiał eksploatacyjny o znormalizowanym numerze, nazwie, jednostce itp.

Każdy predefiniowany materiał eksploatacyjny jest zgrupowany z jedną z grup materiałów eksploatacyjnych. Zamawianie tego rodzaju materiałów eksploatacyjnych nie wymaga podania żadnego dodatkowego powodu. Predefiniowane materiały eksploatacyjne można definiować i edytować w "*Consumables manager*". VOYAGER menu wybrać "General" wybrać "Maintenance, inventory managers" wybrać "Consumables" Wymagany jest poziom dostępu administratora.

Każdy predefiniowany materiał eksploatacyjny ma swój własny 5-cyfrowy numer. Pierwsze 3 cyfry należą do

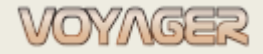

Ver. 1.2 (2022-11-05)

numeru grupy materiałów eksploatacyjnych do której należy.

#### Materiały eksploatacyjne zdefiniowane przez użytkownika

Jeśli w bazie danych predefiniowanych materiałów eksploatacyjnych nie ma pozycji, możliwe jest zdefiniowanie nowego materiału eksploatacyjnego. Nowy materiał eksploatacyjny można zdefiniować podczas tworzenia zapotrzebowania. Operacje edycji i usuwania mogą być wykonane w "*Consumables manager*".

Przy zamawianiu niepredefiniowanych materiałów eksploatacyjnych konieczne jest podanie przyczyny zamówienia (ogólnie- należy zamawiać domyślny predefiniowany materiał eksploatacyjny).

| 2 10 10 10 10 10 10 10 10 10 10 10 10 10 |               | 200 - 20  | 123 12362   |                  |                          |                                       |                     |                     |                 |                |                        |                                   |                      |              |
|------------------------------------------|---------------|-----------|-------------|------------------|--------------------------|---------------------------------------|---------------------|---------------------|-----------------|----------------|------------------------|-----------------------------------|----------------------|--------------|
| Reminder Compo                           | nents Jobs    | Orders Re | ports Man   | agers Logs       | Print 🕜                  | Help                                  |                     |                     |                 |                |                        |                                   |                      |              |
| mmands                                   | Components    | tree      |             |                  |                          |                                       |                     |                     |                 | General        |                        |                                   |                      |              |
| Set run hours                            | -             |           |             |                  |                          | - 🔎 🗙                                 | Components, P       | arts, Jobs, F       | Requisition     | Number:        | 601.1.50               | -100                              | Run hours:           |              |
| change component                         |               |           |             |                  | 1                        |                                       |                     |                     |                 | Reference:     | PLATE:P90              | 0201-0194,ITEM                    | 118 Company no:      |              |
| eplace component                         | Number        |           | ,           |                  | Title Engl               | ish<br>                               |                     |                     |                 | Title:         | Denko tł               | oka                               |                      |              |
|                                          |               | 601.1.    | 1           |                  | ME1, Cylin<br>ME1, Cylin | nder No 1, exhaust v                  | valve - actuator    |                     |                 |                |                        |                                   |                      |              |
| a to regisition order                    |               | 601.1.    | 12          |                  | ME1, cyli                | nder No 1, fuel inject                | tion valve No 1D    |                     |                 | Title english: | Piston cr              | own                               |                      |              |
| Out of stock                             |               | 601.1.    | 13          |                  | ME1, cylin               | nde <mark>r</mark> No 1, fuel inject  | tion valve No 1R    |                     |                 |                |                        |                                   | 1                    |              |
| entarisation in/out                      |               | 601.1.2   | 20          |                  | ME1, cylin               | nder No 1, fuel inject                | tion pump           |                     |                 | Description:   | Manufactu<br>Spare par | urer: MAN B&W<br>ts supplier: MAI | N B&W                |              |
| ou poriodic tob                          |               | 601.1.2   | 21          |                  | ME1, cylin               | nder No 1, high pres                  | sure fuel pipes     |                     |                 |                | Additiona              | l details:                        | •                    |              |
| ew periodic job                          |               | 601.1.    | 22          |                  | ME1, cylin               | nder No 1, tuel pump                  | gear/reversing      |                     |                 |                |                        |                                   |                      |              |
| ew periodic job                          |               | 601.1     | 31          |                  | ME1, cylin               | nder No 1, starting v                 | alve                |                     |                 |                |                        |                                   |                      |              |
| dit periodic job                         |               | 601.1.    | 32          |                  | ME1, cylin               | nder No 1, indicator                  | valve               |                     |                 | Manufacturer   | MAN                    |                                   |                      |              |
| ete periodic job                         |               | 601.1.4   | ŧ0          |                  | ME1, cyli                | nder No 1, cylinder lii               | ner with cooling j  | acket               |                 | Davice Ashel   | Siloik aktor           | my Nr 1 (601)                     |                      |              |
|                                          |               | 601.1.4   | 11          |                  | ME1, cylin               | nde <mark>r N</mark> o 1, cylinder fi | rame                |                     |                 | Device/label:  | SIINK głów             | ny N 1 (561)                      |                      |              |
| lanned job rep.                          |               | 601.1.    | 50          |                  | ME1, cylin               | nder No 1, piston wit                 | th piston rod & fit | tings               |                 | Component      | type:                  |                                   |                      |              |
|                                          | /             | 601.1.    | 51          |                  | ME1, cylin               | nder No 1, stuffing b                 | lles in the         | the second second   |                 | Notes:         |                        |                                   |                      |              |
| ew work order                            |               | 601.1.    | 20          |                  | ME1, Cyli                | nder No 1, crossnead                  | a bearings & cros   | nead<br>ain bearing |                 |                |                        |                                   | 1                    |              |
| ew work order                            |               | 601.2     |             |                  | ME1 coli                 | ndor No 7                             | ig roa ana a anic   | an bearing          | •               |                |                        |                                   |                      |              |
| dit work order                           | Periodic jobs |           |             |                  |                          |                                       |                     |                     |                 |                | Critical               | equipment compo                   | ment 🖂               | Spare compor |
|                                          | 0 1           | 16 13     | Gone [%]    | Critical equipm. | Number                   | Due date/hours                        | Last report         | Period              | Title           | In stady       | -                      | Ordered                           | 0 Required           | 1            |
|                                          |               |           | 0           |                  | CE 03031                 | 92365                                 | -                   | 24000 H             | ME PISTON CRO   | IT SLOCK.      | 4                      |                                   | o Required.          |              |
|                                          | 1             |           | 0           |                  | OE 02907                 | 77792                                 | 65792               | 12000 H             | 12000H - Piston | Min in stock:  | 0                      | Expiry                            | - Unit:              | pcs          |
|                                          | /             |           | 38          |                  | OE 03344                 | 89424                                 | 20                  | 50000 H             | ME PISTON CRO   | Max in stock;  | 0                      | Location: ME                      | ER/1                 |              |
|                                          |               |           |             |                  |                          |                                       |                     |                     | 17              | Catalogue:     |                        |                                   | Price:               | 0 USD        |
|                                          |               |           |             |                  |                          |                                       |                     |                     |                 | Details:       |                        |                                   |                      |              |
| /                                        |               |           |             |                  |                          |                                       |                     |                     |                 |                |                        |                                   |                      |              |
|                                          |               |           |             |                  |                          |                                       |                     |                     |                 |                |                        |                                   | <u> </u>             |              |
|                                          | Parts, active | orders    |             |                  |                          |                                       |                     |                     |                 | Drawings:      |                        |                                   | \                    |              |
|                                          | Part r        | umber     | Ref. number | Unit In :        | stock Part 1             | title                                 |                     | Part title ei       | nglish          |                |                        |                                   | $\langle \rangle$    |              |
| porte component                          | 601.1         | . 50-0    | 90201-0194  | pcs              | 0 Tłok :                 | z trzonem tłoka                       |                     | Piston and          | piston rod 🔺    |                |                        |                                   |                      | $\backslash$ |
| ports component                          |               | . 50-100  | PLATE:P90   | pcs              | 2 Denk                   | o tłoka                               |                     | Piston crov         | Nn              |                |                        |                                   |                      | $\backslash$ |
| eports c. w/tree                         | 601.1         |           | PLATE:P90   | pcs              | 0 Pierś                  | cień tłokowy rowka I                  |                     | Piston ring         | 1               |                |                        | N                                 | o image data         |              |
| Transactions                             | 601.1         | 50-102    | PLATE:P90   | pcs              | 0 Pierś                  | cień <mark>tłok</mark> owy rowka I    | IiIV                | Piston ring         | 2 + 4           |                |                        |                                   |                      |              |
| orders history                           | 601.1         | 50-103    | PLATE:P90   | pcs              | 0 Pierś                  | cień tłokowy rowka I                  | п                   | Piston ring         | 3               |                |                        |                                   |                      |              |
| quisitions history                       | 601 1         | 50-110    | PI ATE-PON  | nrs              | n Trzor                  | n tłoka                               |                     | Piston rod          |                 |                |                        |                                   |                      |              |
| quarteria history                        |               |           |             |                  |                          |                                       |                     |                     |                 |                |                        |                                   |                      |              |
| n Administrator (Adm                     | ninistrator)  |           |             |                  |                          |                                       |                     |                     |                 |                |                        |                                   | Office - installatio | on 🖁 🌍       |
|                                          |               |           |             |                  | _                        |                                       |                     |                     |                 |                |                        |                                   |                      |              |
|                                          |               |           | _           |                  | J [                      | Lista and                             |                     |                     | C               |                |                        |                                   | ogółowa              |              |
| Wybrany                                  |               | List      | a           |                  |                          | Lista częs                            | sci dia             |                     | Szczegoł        | owe            |                        | - SZCZ                            | egotowe              |              |
|                                          | at            | 720       | otrzeh      | owań             |                          | wwwhraneo                             | σn                  |                     | informac        | ie dla         |                        | info                              | macie o              |              |
| komponer                                 | IL I          | 200       | ULIZED      | Uwan             |                          | wybrancs                              | 50                  |                     | mormac          | je ulu         |                        |                                   | macje o              |              |

Lokalizacja danych części w oknie "Components manager".

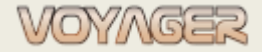

Ver. 1.2 (2022-11-05)

# **2 ZAPOTRZEBOWANIA**

W systemie VOYAGER istnieją dwa rodzaje zapotrzebowań:

- 1. Zapotrzebowania na części zamienne (pozycje inwentaryzowane)
- 2. Zapotrzebowania na materiały eksploatacyjne (pozycje nieinwentaryzowane)

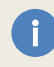

Pozycji inwentaryzowanych i nieinwentaryzowanych nie można umieszczać w tym samym zapotrzebowaniu.

Każde zapotrzebowanie ma swój własny numer np. **87-21-0005-E**. Pierwsze dwie cyfry to numer właścicielski statku, kolejne dwie cyfry to ostatnie cyfry roku, ostatnie cztery cyfry są częścią numeru porządkowego w roku, litera na końcu numeru jest literą prefiksu działu na statku.

Po utworzeniu zapotrzebowania jego status to: **project**. To zapotrzebowanie jest widoczne na statku, ale nie w biurze. Można je wydrukować, ale wydruk będzie zawierał znak wodny: "NOT SENT". Ten znak wodny chroni zapotrzebowanie przed wydrukiem jako niewysłane (zapotrzebowania nie wysłane nie są widoczne dla superintendentów technicznych w biurze).

| /OYAGER                                                                                                    |                                           | ESLAUS                                    | TRALIA      |                                |
|----------------------------------------------------------------------------------------------------|-------------------------------------------|-------------------------------------------|-------------|--------------------------------|
| EuroAfrica >                                                                                                    |                                           | EUROAFRICA Servic                         | ces Limited |                                |
| Requisition Order No                                                                                                    | 91-21-0001-D                              |                                           |             |                                |
| Please refer Requisition Order number on all corr                                                                                     | espondence                                | Ship IMO No.                              | 9365661     |                                |
| Title: T3                                                                                                    |                                           |                                           |             |                                |
| Created by: ArkadiuszŚlaski(Kapitan)                                                                                                  |                                           | Stamp and signature:                      |             |                                |
| Ordered by:                                                                                                    |                                           |                                           |             |                                |
| Date issue: 2021-04-22                                                                                                    | Date delivery:                            |                                           |             |                                |
| Date order:                                                                                                    | Priority:                                 |                                           |             |                                |
| Component 501 - Lifeboats/rescueboats<br>501.1 - Lifeboat No 1 w/equip<br>501.1.105 - Lifeboat No 1, eq                               | w/equipment<br>ment<br>uipment            |                                           |             |                                |
| Component technical description:                                                                                                    | Technical manage                          | r:                                        |             |                                |
| [Not enclosed]                                                                                                    | (99030) Euroafrica<br>Technical Departme  | Services Limited (Branch Office in<br>ent | n Poland)   |                                |
|                                                                                                    | 3/4 Energetyków St<br>70-952 Szczecin, Po | r.<br>bland                               |             |                                |
|                                                                                                    | Contact person: Ja                        | cek Budniak                               |             | NOT SENT" znak wodny           |
|                                                                                                    | Phone: +489181433                         | 275                                       |             |                                |
|                                                                                                    | E-mail: jacek.budni                       | ak@euroafrica.com.pl                      |             | wydrukowany na zapotrzebowaniu |
| tem Consumable/Part description                                                                                                    | Number Ref. No.                           | Company No. Unit (                        | Quantity    | nie wysłanym                   |
| Remarks (remarks, catalogue no., ca                                                                                                   | talogue details)                          |                                           |             |                                |
| 1 Food ratios                                                                                                    | 501.1.105-10                              | pcs                                       | 24          |                                |
| Remarks:<br>Manufacturer: SEVEN OCEANS<br>Modet:<br>Serial no:<br>Year of production:<br>Spare parts supplier.<br>Additional details: | NOT                                       |                                           |             |                                |
| emarks:                                                                                                    |                                           |                                           |             |                                |
| Manufacturer:                                                                                                    | Delivery address:                         |                                           |             |                                |
| [Notselected]                                                                                                    | [Not selected]                            |                                           |             |                                |
| Vendor/supplier:                                                                                                    | Agent:                                    |                                           |             |                                |
| [Notselected]                                                                                                    | [Not selected]                            |                                           |             |                                |
| Delivery conditions: FOB (free on board)                                                                                              |                                           |                                           |             |                                |

Generated by: Arkadiusz Śalski(Starszy Oficer) Generated: 2021-09-08 19:30

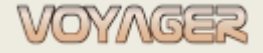

Ver. 1.2 (2022-11-05)

### 2.1 Zapotrzebowanie na części

Aby utworzyć zapotrzebowanie na części zamienne:

- Wybać część zamienną w oknie "Component manager".
- W oknie "component manager" wybrać "Add to requisition order" lub użyć menu kontekstowego, aby otworzyć okno dialogowe "Select requisition order".
- W oknie "Select requisition order" wybrać, czy utworzyć nowe zapotrzebowanie lub dodać do istniejącego (zapisanego i otwartego) zapotrzebowania, wybrać język dla pozycji zapotrzebowania.
- Jeśli wybrano nowe zapotrzebowanie, wypełnić zakładkę nagłówka okna dialogowego "Requisition order". Wymagane pola to:
  - o Tytuł
  - Departament statku
  - o Superintendent techniczny

| Number: 87-21-0018-D | Zakładka nagłówka |
|----------------------|-------------------|
| Heller Itels         | Zakładka pozycji  |

- Załączyć dodatkowe dane. Jeśli zapotrzebowanie jest pilne, wybrać "Priority": URGENT.
- Wybrać opis techniczny dla głównego komponentu, dla którego tworzone jest zapotrzebowanie.
- Gdy wszystkie niezbędne dane zostaną dołączone do zapotrzebowania, wybrać "update" i pozostawić otwarte.
- Dodawać kolejne części zamienne do zapotrzebowania.

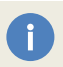

Aby wysłać zapotrzebowanie do biura, wybrać przycisk "Send order". Zapotrzebowanie otrzyma status: **sent** i będzie widoczne dla użytkowników biurowych

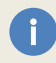

Aby dodać części zamienne do zapotrzebowania, zapotrzebowanie to musi zostać zapisane, a **okno** zapotrzebowania musi pozostać otwarte.

Raz wysłane zapotrzebowanie nie może być edytowane. Jeśli konieczne jest dokonanie pewnych zmian, zapotrzebowanie można odesłać. Użyć przycisku "Send back order". Ta operacja jest możliwa do pierwszej synchronizacji. Po synchronizacji można wykonać tylko podziały zapotrzebowania.

#### Przykład

Tworzenie zapotrzebowania na część zamienną: 601.1.1-0 - Głowica cylindrowa, kompl.

Title English

1. W oknie "Components manager" znaleźć komponent 601.1.1 w drzewie komponentów Wskazówka: komponent można znaleźć ręcznie w drzewie komponentów lub za pomocą pola wyszukiwania:

Components tree

Number

- 🔎 🗶 Components, Parts, Jobs, Requisition... -

2. Wybrać komponent (kliknąć)

3. Wybrać część zamienną 601.1.1-0 - Głowica cylindrowa, kompl. w tabeli listy części zamiennych

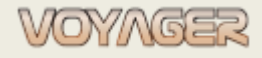

Ver. 1.2 (2022-11-05)

|   | Part number | Ref. number           | Unit | In stock | Part title                           | Part title english           |   |
|---|-------------|-----------------------|------|----------|--------------------------------------|------------------------------|---|
| Ì | 601.1.1-0   | PLATE:P90101-0163,ITE | pcs  | 0        | Głowica cylindrowa kompletna         | Cylinder cover, compl.       |   |
|   | 601.1.1-100 | PLATE:P90101-0163,ITE | pcs  | 0        | Płaszcz wodny głowicy                | Cylider cover cooling jacket | ť |
|   | 601.1.1-101 | PLATE:P90101-0163,ITE | pcs  | 0        | O-ring                               | O-ring                       |   |
|   | 601.1.1-102 | PLATE:P90101-0163,ITE | pcs  | 0        | Śruba płaszcza wodnego               | Screw                        |   |
|   | 601 1 1-110 | PLATE-P90101-0163 ITE | DCS  | 0        | Szpilka mocowania zaworu wydechowego | Stud                         | v |

# 4. Kliknąć przycisk "Add to requisition order" lub użyć menu kontekstowego, aby utworzyć nowe zapotrzebowanie

| Create new requisition order for item      |  |
|--------------------------------------------|--|
| Add to existing (opened) requisition order |  |
| Language: English +                        |  |

5. W razie potrzeby zmienić język i kliknąć przycisk "Update"

6. Wypełnić zakładkę nagłówka okna dialogowego "*Requisition order*" (tytuł, superintendent techniczny, data zlecenia, data dostawy, jeśli to konieczne, priorytet, jeśli inny niż: not urgent)

Wskazówka: dział statku jest pobierany z danych użytkownika tworzącego zapotrzebowanie

 7. Wybrać w zakładce nagłówka okna dialogowego "*Requisition order*" komponent opisu technicznego. Opis techniczny wybranego komponentu zostanie przeniesiony do zapotrzebowania jako dane komponentu
 8. Wybrać w zakładce nagłówka okna dialogowego "*Requisition order*" producent - jeśli jest znany

9. Wprowadzić uwagi - w razie potrzeby

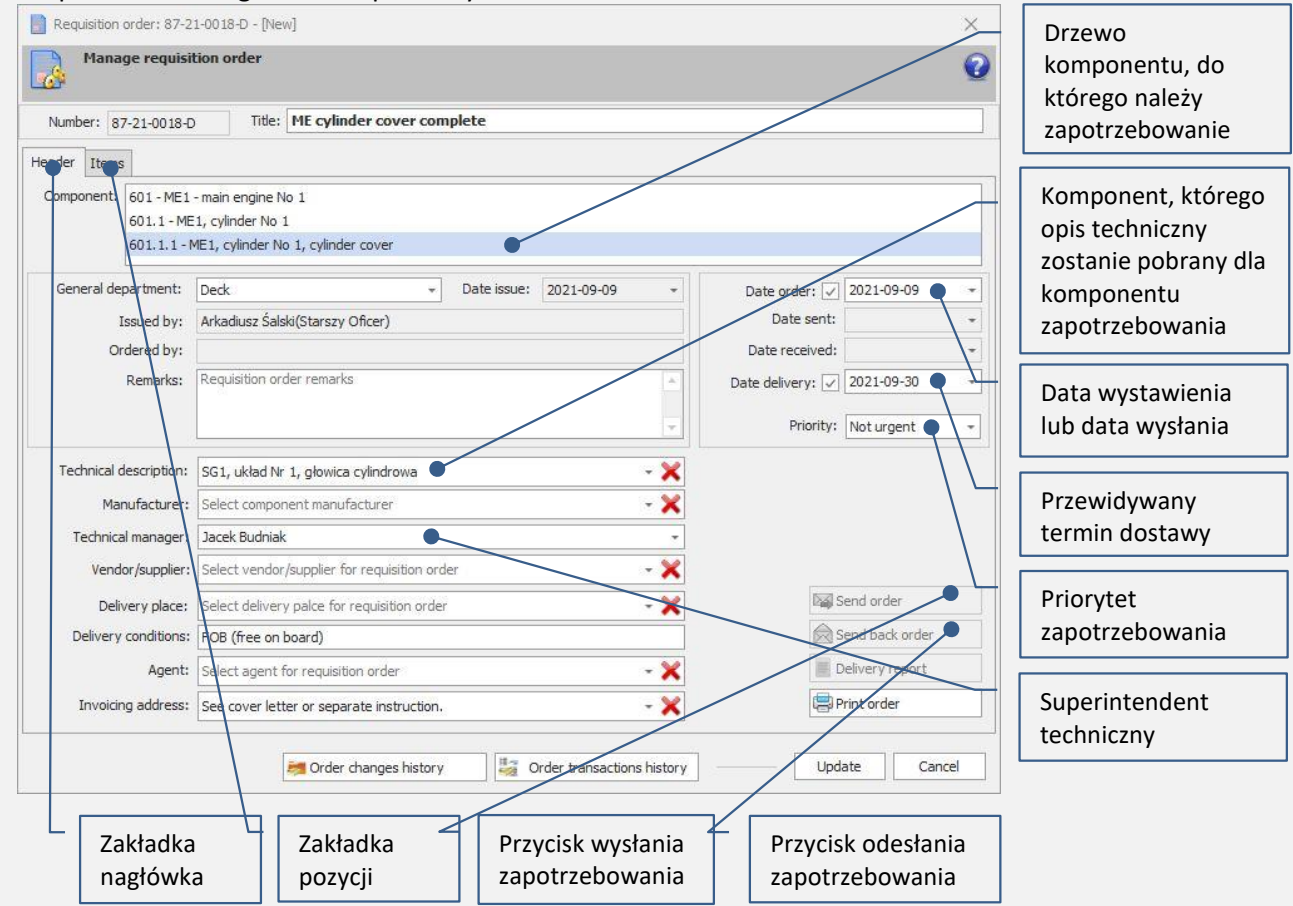

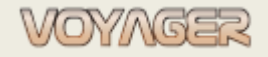

Ver. 1.2 (2022-11-05)

10. Kliknąć przycisk "Update" i pozostawić to okno otwarte – teraz zapotrzebowanie jest gotowe do wypełnienia częścią/częściami

11. Wybrać ponownie część zamienną 601.1.1-0 - Głowica cylindrowa, kompl. w tabeli listy części zamiennych

12. Kliknąć przycisk "Add to requisition order" lub użyć menu kontekstowego, aby dodać część zamienną do otwartego zapotrzebowania

13. W oknie dialogowym "Select requisition order" wybrać "Add to existing (opened) requisition order"

| Select requisition order to add new item  Select requisition order and language Select new order or select opened order to add new order item | ×    | Wybór "Add to existing<br>(opened) requisition order" |
|----------------------------------------------------------------------------------------------------|------|-------------------------------------------------------|
| Create new requisition order for item  Add to existing (opened) requisition order  87-21-00 18-D ME cylinder cover complete                   |      |                                                       |
| Language: English -<br>Update Ca                                                                                                    | ncel |                                                       |

14. Kliknąć przycisk "Update" – "Add part position to requisition order" otworzy się okno dialogowe 15. Wypełnić okno dialogowe "Add part position to requisition order " (ilość, opis techniczny części zamiennych, uwagi)

| Add part position | to requisition order                                                                      | Ilość (tylko wartości                                  |
|-------------------|-------------------------------------------------------------------------------------------|--------------------------------------------------------|
| Add pa<br>Enclose | rt to requisition order additional detailed information                                   |                                                        |
| Part details      |                                                                                           | Nazwa jednostki (domyślny<br>jezyk zamówienia)         |
| Part no.          | 601.1.1-0                                                                                 | J                                                      |
| Ref. no.          | PLATE:P90101-0163,ITEM:( Company no.                                                      | Załacz onis techniczny części                          |
| Title:            | Cylinder cover, compl.                                                                    | zamiennych (jeśli zostanie<br>wybrany, opis techniczny |
| Quantity / unit:  | 1 pcs ·                                                                                   | zostanie umieszczony w polu                            |
| Remarks           |                                                                                           | uwag)                                                  |
|                   | Enclose remarker from part details                                                        | Uwagi/dane opisu                                       |
|                   | Enclose catalogue number                                                                  | technicznego                                           |
|                   | Enclose catalogue details                                                                 |                                                        |
| Remarks:          | Remarks:<br>Manufacturer: MAN B&W<br>Spare parts supplier: MAN B&W<br>Additional details: |                                                        |
|                   |                                                                                           |                                                        |
|                   | Update Cancel                                                                             |                                                        |

16. Kliknąć przycisk "Update" – pozycja zostanie dodana do zapotrzebowania

17. Powtórzyć punkty 11–16, aby dodać dodatkowe części zamienne

18. Kliknąć przycisk "Update" w oknie dialogowym "Requisition order" aby zapisać zapotrzebowanie

- Wskazówka: zaleca się zapisywanie zapotrzebowania po każdej dodanej pozycji
- 19. Kliknąć przycisk "Send order" jeśli tworzenie zapotrzebowania zostało ukończone
- 20. Kliknąć przycisk "Print order" aby uzyskać wydruk do podpisania i ostemplowania

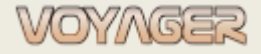

Û

Ilości w oknie dialogowym "Add part position to requisition order" może być **tylko wartością** całkowitą, nie jest obsługiwany przecinek

Pozycje dodane do zapotrzebowania mogą być edytowane/modyfikowane, jeśli zamówienie nie jest wysyłane (project). Jeśli zapotrzebowanie zostanie wysłane, dostępna jest tylko dostawa lub podział

### 2.2 Zapotrzebowanie na materiały eksploatacyjne

Aby utworzyć zapotrzebowanie na materiały eksploatacyjne:

- W menu "Components manager" wybrać "Orders" wybrać "Requisition orders".
- W oknie "Requisition orders manager" wybrać przycisk "New requisition order".
- Jeśli wybrano nowe zapotrzebowanie, wypełnić w oknie dialogowym "Requisition order" zakładkę nagłówka. Pola wymagane to:
  - o Tytuł
  - o Departament statku
  - Superintendent techniczny

| Number: 87-21-0018-D          | Zakładka nagłówka |
|-------------------------------|-------------------|
| Component: 601 - ME1 - main e | Zakładka pozycji  |

- Załączyć dodatkowe dane. Jeśli zamówienie zapotrzebowania jest pilne, wybrać "Priority": URGENT.
- Wybrać opis techniczny dla głównego komponentu, dla którego tworzone jest zapotrzebowanie.
- Gdy wszystkie niezbędne dane zostaną dołączone do zapotrzebowania, wybrać "update" i pozostawić otwarte.
- W oknie dialogowym "Requisition order" wybrać przycisk "Add item" lub użyć menu kontekstowego.
- Wypełnić okno dialogowe "Add consumable position to requisition order ".
- Wybrać "Predefined consumable (recommended)" lub "Define new consumable (not predefined)"
- Jeśli wybrano predefiniowane materiały eksploatacyjne: użyć numeru lub wybrać z listy grup materiałów eksploatacyjnych lub wyszukać według nazwy (przycisk lupy).
- Wprowadzić: ilość, uwagi w razie potrzeby, wpisać powód zamówienia, gdy pozycja nie jest wstępnie zdefiniowane materiałem eksploatacyjnym (wymagane).
- Wybrać "Update".

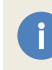

Aby wysłać zamówienie do biura, należy wybierać przycisk "Send order". Zapotrzebowanie otrzyma status: **sent** i będzie widoczne dla użytkowników biurowych

Raz wysłane zapotrzebowanie nie może być edytowane. Jeśli konieczne jest dokonanie pewnych zmian, zamówienie można odesłać. Użyć przycisku "Send back order". Ta operacja jest możliwa do czasu pierwszej synchronizacji. Po synchronizacji można wykonać tylko dostawy lub podziały.

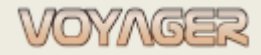

Ver. 1.2 (2022-11-05)

#### Przykład

#### Tworzenie zapotrzebowania na materiały eksploatacyjne PPE ubrania

1. W oknie "Components manager" w menu wybrać "Orders", wybrać "Requisition orders".

2. W oknie "*Requisition orders manager*" wybrać przycisk "New requisition order" lub użyć menu kontekstowego.

3. Wypełnić zakładkę nagłówka okna dialogowego "*Requisition order*" (tytuł, superintendent techniczny, data zlecenia, data dostawy, jeśli to konieczne, priorytet, jeśli inny niż: NOT URGENT

Wskazówka: dział statku jest pobierany z danych użytkownika tworzącego zapotrzebowanie

4. Wybrać w zakładce nagłówka okna dialogowego "*Requisition order*" producent - jeśli jest znany
5. Wprowadzić uwagi - w razie potrzeby

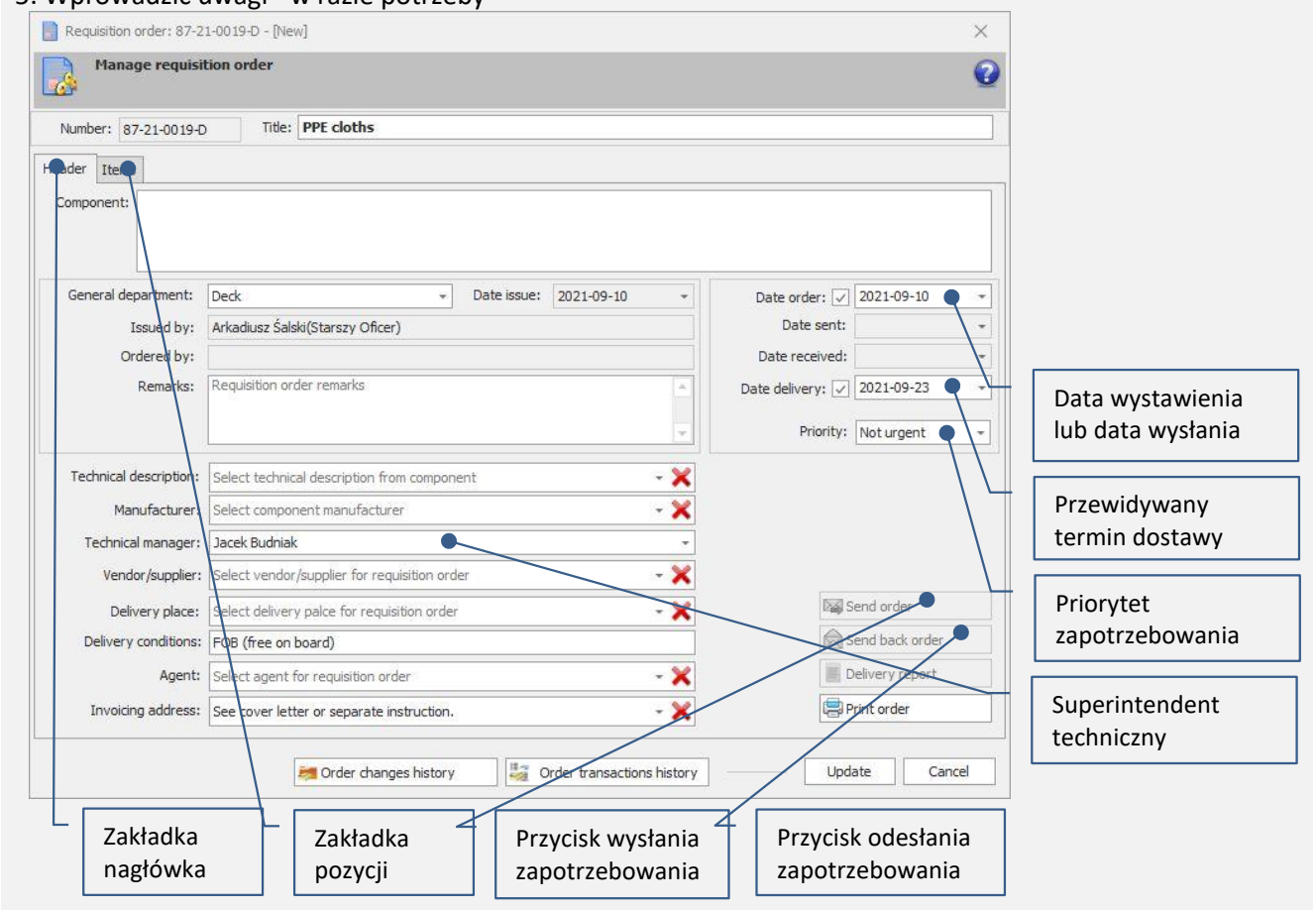

6. Kliknąć przycisk "Update" i pozostawić otwarte – teraz zapotrzebowanie jest gotowe do wypełnienia materiałami eksploatacyjnymi

7. Wybrać zakładkę "Items" i kliknąć przycisk "Add item" lub użyć menu kontekstowego

8. Wybrać typ materiałów eksploatacyjnych (Predefined consumable, Define new consumable)

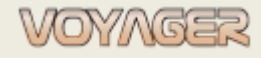

EUROAFRICA Services Limited Arkadiusz Ślaski +48 603 081 910 voyager@euroafrica.com.pl

#### Zapotrzebowania - podręcznik

Ver. 1.2 (2022-11-05)

| dd consumable r                                                                                                    |                                                                                                    |                                                             | _                  |        | Typ materialow                                                                                                    |
|----------------------------------------------------------------------------------------------------|----------------------------------------------------------------------------------------------------|-------------------------------------------------------------|--------------------|--------|----------------------------------------------------------------------------------------------------|
| uu consumable p                                                                                                    | usidum to requisition of del                                                                                                    |                                                             |                    |        |                                                                                                    |
| Add cor                                                                                                    | sumable to requisition order                                                                                                    |                                                             |                    | 2      | eksploatacyjnych                                                                                                    |
| Select pr                                                                                                    | edefined consumable or define new cons                                                                                                    | sumable                                                     |                    | -      | (Predefined consumable,                                                                                                    |
| Consumable                                                                                                    | type: Predefined consumable (recomm                                                                                                    | ended)                                                      |                    | -      | Define new consumable)                                                                                                    |
| Predefined co                                                                                                    | sumables (input number or select                                                                                                    | t from group)                                               |                    |        |                                                                                                    |
| N                                                                                                    | mber: 3100                                                                                                    | (in an group)                                               |                    |        | Wstępnie zdefiniowane                                                                                                    |
|                                                                                                    |                                                                                                    |                                                             |                    |        | numery materiałów                                                                                                    |
| Consumable                                                                                                    | group remarks:                                                                                                    |                                                             |                    | *      | eksploatacyjnych                                                                                                    |
| 🗼 📜 1 BO                                                                                                    | ARD MATERIALS                                                                                                    |                                                             |                    |        |                                                                                                    |
| 2 OF                                                                                                    | ICE AND IT MATERIALS                                                                                                    |                                                             |                    |        | Wstannia zdofiniowana                                                                                                    |
| 🙀 з он                                                                                                    | S MATERIALS                                                                                                    |                                                             |                    |        | wstępnie zdennowane                                                                                                    |
| 🗸 🌉 🛛 31                                                                                                    | WORK, WORK AND PROTECTIVE CLOT                                                                                                    | THING                                                       |                    |        | materialy ekspioatacyjne w                                                                                                    |
| X                                                                                                    | 31001 One-piece cotton coverall                                                                                                    |                                                             |                    |        | drzewie grup materiałow                                                                                                    |
| Y                                                                                                    | 31002 Two-piece cotton coverall                                                                                                    |                                                             |                    |        | ekspioatacyjnych                                                                                                    |
| )<br>H                                                                                                    | 31003 XL white dust suit                                                                                                    |                                                             | -                  |        |                                                                                                    |
| <b>*m</b>                                                                                                    | 21004 VVI white dust suit                                                                                                    |                                                             |                    |        | llość (tylko wartości                                                                                                    |
| Name:                                                                                                    | One-piece cotton coverall                                                                                                    |                                                             | - 👌                | 0      | całkowite)                                                                                                    |
| Quantity / units                                                                                                    | 1 0 000                                                                                                    |                                                             |                    |        |                                                                                                    |
| country / unit:                                                                                                    | Circu                                                                                                    |                                                             |                    |        | Uwagi/dane dodatkowe                                                                                                    |
| Remarks:                                                                                                    | 265:                                                                                                    |                                                             |                    | - L    | -                                                                                                    |
|                                                                                                    |                                                                                                    | -                                                           |                    | +      |                                                                                                    |
| rdorioa                                                                                                    | 7                                                                                                    |                                                             |                    |        |                                                                                                    |
| (required)                                                                                                    |                                                                                                    |                                                             |                    |        |                                                                                                    |
|                                                                                                    |                                                                                                    |                                                             |                    | -      |                                                                                                    |
|                                                                                                    |                                                                                                    |                                                             |                    |        |                                                                                                    |
|                                                                                                    |                                                                                                    |                                                             |                    |        |                                                                                                    |
|                                                                                                    |                                                                                                    | U                                                           | pdate Cancel       |        |                                                                                                    |
| STĘPNIE ZDI                                                                                                    | FINIOWANY WYBÓR MATERIA                                                                                                    | L<br>AŁÓW EKSPLOATACYJNY                                    | pdate Cancel       |        |                                                                                                    |
| STĘPNIE ZDI                                                                                                    | FINIOWANY WYBÓR MATERIA                                                                                                    | AŁÓW EKSPLOATACYJNY                                         | pdate Cancel       |        | Tup matoriałów                                                                                                    |
| STĘPNIE ZDI                                                                                                    | FINIOWANY WYBÓR MATERIA<br>osition to requisition order<br>sumable to requisition order                                                                                                    | LU<br>AŁÓW EKSPLOATACYJNY                                   | pdate Cancel       | ×[     | Typ materiałów                                                                                                    |
| STĘPNIE ZDI<br>dd consumable p<br>Add con<br>Select pr                                                                                                    | FINIOWANY WYBÓR MATERIA<br>osition to requisition order<br>sumable to requisition order<br>edefined consumable or define new cons                                                                                                    | L<br>AŁÓW EKSPLOATACYJNY<br>sumable                         | pdate Cancel       | × [    | Typ materiałów<br>eksploatacyjnych                                                                                                    |
| STĘPNIE ZDI<br>dd consumable p<br>Add cor<br>Select pr                                                                                                    | FINIOWANY WYBÓR MATERIA<br>osition to requisition order<br>sumable to requisition order<br>edefined consumable or define new cons                                                                                                    | AŁÓW EKSPLOATACYJNY                                         | pdate Cancel       | ×<br>2 | Typ materiałów<br>eksploatacyjnych<br>(Predefined consumable,                                                                                                    |
| STĘPNIE ZDI<br>dd consumable p<br>Add cor<br>Select pr<br>Consumable                                                                                                    | FINIOWANY WYBÓR MATERIA<br>osition to requisition order<br>sumable to requisition order<br>edefined consumable or define new consumable (not pre-                                                                                                    | AŁÓW EKSPLOATACYJNY<br>sumable<br>defined)                  | pdate Cancel<br>CH | ×<br>2 | Typ materiałów<br>eksploatacyjnych<br>(Predefined consumable,<br>Define new consumable)                                                                                                    |
| STĘPNIE ZDI<br>dd consumable p<br>Add cor<br>Select pr<br>Consumable<br>Predefined cor                                                                                                    | FINIOWANY WYBÓR MATERIA<br>osition to requisition order<br>sumable to requisition order<br>edefined consumable or define new cons<br>type: Define new consumable (not pre-<br>isumables (input number or select                                                                                                    | U<br>AŁÓW EKSPLOATACYJNY<br>sumable<br>defined)             | pdate Cancel       |        | Typ materiałów<br>eksploatacyjnych<br>(Predefined consumable,<br>Define new consumable)                                                                                                    |
| STĘPNIE ZDI<br>id consumable p<br>Add cor<br>Select pr<br>Consumable<br>Predefined cor<br>Nu                                                                                                    | FINIOWANY WYBÓR MATERIA<br>osition to requisition order<br>sumable to requisition order<br>edefined consumable or define new cons<br>type: Define new consumable (not pre-<br>isumables (input number or select<br>mber: 0                                                                                                    | AŁÓW EKSPLOATACYJNY<br>sumable<br>defined)                  | Ipdate Cancel      |        | Typ materiałów<br>eksploatacyjnych<br>(Predefined consumable,<br>Define new consumable)<br>Wstępnie zdefiniowana                                                                                                    |
| STĘPNIE ZDI<br>Id consumable p<br>Add cor<br>Select pr<br>Consumable<br>Predefined cor<br>Nu<br>Consumable                                                                                                    | FINIOWANY WYBÓR MATERIA<br>osition to requisition order<br>sumable to requisition order<br>edefined consumable or define new cons<br>type: Define new consumable (not pre-<br>isumables (input number or select<br>mber: 0                                                                                                    | AŁÓW EKSPLOATACYJNY<br>sumable<br>defined)                  | pdate Cancel       |        | Typ materiałów<br>eksploatacyjnych<br>(Predefined consumable,<br>Define new consumable)<br>Wstępnie zdefiniowana<br>nazwa materiału                                                                                                    |
| STĘPNIE ZDI<br>Id consumable p<br>Add cor<br>Select pr<br>Consumable<br>Predefined cor<br>Nu<br>Consumable                                                                                                    | FINIOWANY WYBÓR MATERIA<br>osition to requisition order<br>sumable to requisition order<br>edefined consumable or define new cons<br>type: Define new consumable (not pre-<br>isumables (input number or select<br>mber: 0<br>group remarks:                                                                                                    | AŁÓW EKSPLOATACYJNY<br>sumable<br>defined)                  | pdate Cancel       |        | Typ materiałów<br>eksploatacyjnych<br>(Predefined consumable,<br>Define new consumable)<br>Wstępnie zdefiniowana<br>nazwa materiału<br>eksploatacyjnego                                                                                                    |
| STĘPNIE ZDI<br>dd consumable p<br>Add cor<br>Select pr<br>Consumable<br>Predefined cor<br>Nu<br>Consumable                                                                                                    | EFINIOWANY WYBÓR MATERIA<br>osition to requisition order<br>sumable to requisition order<br>edefined consumable or define new cons<br>type: Define new consumable (not pre-<br>isumables (input number or select<br>mber: 0<br>group remarks:                                                                                                    | U<br>AŁÓW EKSPLOATACYJNY<br>sumable<br>defined)             | pdate Cancel       |        | Typ materiałów<br>eksploatacyjnych<br>(Predefined consumable,<br>Define new consumable)<br>Wstępnie zdefiniowana<br>nazwa materiału<br>eksploatacyjnego                                                                                                    |
| STĘPNIE ZDI<br>id consumable p<br>Add cor<br>Select pr<br>Consumable<br>Predefined cor<br>Nu<br>Consumable<br>1 BO<br>2 OF                                                                                                    | EFINIOWANY WYBÓR MATERIA<br>osition to requisition order<br>sumable to requisition order<br>edefined consumable or define new cons<br>type: Define new consumable (not pre-<br>isumables (input number or select<br>mber: 0<br>group remarks:<br>ARD MATERIALS<br>TCE AND IT MATERIALS                                                                                                    | AŁÓW EKSPLOATACYJNY<br>sumable<br>defined)<br>t from group) | pdate Cancel       |        | Typ materiałów<br>eksploatacyjnych<br>(Predefined consumable,<br>Define new consumable)<br>Wstępnie zdefiniowana<br>nazwa materiału<br>eksploatacyjnego<br>Ilość (tylko wartości                                                                                                    |
| STEPNIE ZDI<br>Id consumable p<br>Add cor<br>Select pr<br>Consumable<br>Predefined cor<br>Nu<br>Consumable<br>1 BO<br>2 OF<br>3 OF                                                                                                    | EFINIOWANY WYBÓR MATERIA<br>osition to requisition order<br>sumable to requisition order<br>edefined consumable or define new cons<br>type: Define new consumable (not pre-<br>isumables (input number or select<br>mber: 0                                                                                                    | AŁÓW EKSPLOATACYJNY<br>sumable<br>defined)                  | pdate Cancel       |        | Typ materiałów<br>eksploatacyjnych<br>(Predefined consumable,<br>Define new consumable)<br>Wstępnie zdefiniowana<br>nazwa materiału<br>eksploatacyjnego<br>Ilość (tylko wartości<br><b>całkowite)</b>                                                                                                    |
| STĘPNIE ZDI<br>Id consumable p<br>Add cor<br>Select pr<br>Consumable<br>Predefined cor<br>Ni<br>Consumable<br>1 80<br>2 0F<br>3 0H<br>2 4 PR                                                                                                    | FINIOWANY WYBÓR MATERIA<br>osition to requisition order<br>sumable to requisition order<br>edefined consumable or define new cons<br>type: Define new consumable (not pre-<br>isumables (input number or select<br>mber: 0                                                                                                    | AŁÓW EKSPLOATACYJNY<br>sumable<br>defined)<br>t from group) | pdate Cancel       |        | Typ materiałów<br>eksploatacyjnych<br>(Predefined consumable,<br>Define new consumable)<br>Wstępnie zdefiniowana<br>nazwa materiału<br>eksploatacyjnego<br>Ilość (tylko wartości<br><b>całkowite)</b>                                                                                                    |
| STĘPNIE ZDI<br>id consumable p<br>Select pr<br>Consumable<br>Predefined con<br>Nu<br>Consumable<br>1 B0<br>2 OF<br>3 OH<br>4 PR<br>5 ST                                                                                                    | EFINIOWANY WYBÓR MATERIA<br>osition to requisition order<br>sumable to requisition order<br>edefined consumable or define new cons<br>type: Define new consumable (not pre-<br>isumables (input number or select<br>mber: 0                                                                                                    | AŁÓW EKSPLOATACYJNY<br>sumable<br>defined)<br>t from group) | pdate Cancel       |        | Typ materiałów<br>eksploatacyjnych<br>(Predefined consumable,<br>Define new consumable)<br>Wstępnie zdefiniowana<br>nazwa materiału<br>eksploatacyjnego<br>Ilość (tylko wartości<br><b>całkowite)</b>                                                                                                    |
| STEPNIE ZDI<br>id consumable p<br>Select pr<br>Consumable<br>Predefined con<br>Nu<br>Consumable<br>2 of<br>3 off<br>3 off<br>4 PR<br>5 ST<br>6 T 0                                                                                                    | EFINIOWANY WYBÓR MATERIA<br>osition to requisition order<br>sumable to requisition order<br>edefined consumable or define new cons<br>type: Define new consumable (not pre-<br>isumables (input number or select<br>mber: 0<br>group remarks:<br>group remarks:<br>ARD MATERIALS<br>THE AND IT MATERIALS<br>S MATERIALS<br>DUCTS OF PLASTIC, RUBBER, TEFL<br>EL AND NON-STEEL PRODUCTS<br>DUS WORKSHOP MATERIALS                                                                                                    | AŁÓW EKSPLOATACYJNY<br>sumable<br>defined)<br>t from group) | pdate Cancel       |        | Typ materiałów<br>eksploatacyjnych<br>(Predefined consumable,<br>Define new consumable)<br>Wstępnie zdefiniowana<br>nazwa materiału<br>eksploatacyjnego<br>Ilość (tylko wartości<br><b>całkowite)</b><br>Domyślna jednostka                                                                                                    |
| STEPNIE ZDI<br>dd consumable p<br>Add cor<br>Select pr<br>Consumable<br>Predefined cor<br>Nu<br>Consumable<br>2 of<br>2 of<br>2  | EFINIOWANY WYBÓR MATERIA<br>osition to requisition order<br>sumable to requisition order<br>edefined consumable or define new cons<br>type: Define new consumable (not pre-<br>isumables (input number or select<br>mber: 0<br>group remarks:<br>0<br>group remarks:<br>10<br>group remarks:<br>10<br>group rem | AŁÓW EKSPLOATACYJNY<br>sumable<br>defined)<br>t from group) | pdate Cancel       |        | Typ materiałów<br>eksploatacyjnych<br>(Predefined consumable,<br>Define new consumable)<br>Wstępnie zdefiniowana<br>nazwa materiału<br>eksploatacyjnego<br>Ilość (tylko wartości<br><b>całkowite)</b><br>Domyślna jednostka                                                                                                    |
| STĘPNIE ZDI<br>d consumable p<br>Add cor<br>Select pr<br>Consumable<br>Predefined cor<br>Nu<br>Consumable<br>2 0 0<br>2 0 0                                                                                                 | EFINIOWANY WYBÓR MATERIA<br>osition to requisition order<br>sumable to requisition order<br>edefined consumable or define new cons<br>type: Define new consumable (not pre-<br>isumables (input number or select<br>mber: 0<br>group remarks:<br>group remarks:<br>Tet AND NON-STEEL PRODUCTS<br>DUCTS OF PLASTIC, RUBBER, TEFL<br>EL AND NON-STEEL PRODUCTS<br>DUCTS OF PLASTIC, RUBBER, TEFL<br>EL AND NON-STEEL PRODUCTS<br>DIS WORKSHOP MATERIALS<br>CTRIC MATERIALS                                                                                                    | AŁÓW EKSPLOATACYJNY<br>sumable<br>defined)<br>t from group) | pdate Cancel       |        | Typ materiałów<br>eksploatacyjnych<br>(Predefined consumable,<br>Define new consumable)<br>Wstępnie zdefiniowana<br>nazwa materiału<br>eksploatacyjnego<br>Ilość (tylko wartości<br><b>całkowite)</b><br>Domyślna jednostka<br>Uwagi/dane dodatkowe                                                                                                    |
| STĘPNIE ZDI<br>id consumable p<br>Add cor<br>Select pr<br>Consumable<br>Predefined cor<br>Nu<br>Consumable<br>2 0 0<br>2 0 0<br>2 0<br>2                                                                                                    | EFINIOWANY WYBÓR MATERIA<br>osition to requisition order<br>sumable to requisition order<br>edefined consumable or define new cons<br>type: Define new consumable (not pre-<br>isumables (input number or select<br>mber: 0<br>group remarks:<br>mber: C<br>group remarks:<br>ARD MATERIALS<br>TEL AND NON-STEEL PRODUCTS<br>DUCTS OF PLASTIC, RUBBER, TEFL<br>EL AND NON-STEEL PRODUCTS<br>DUCTS OF PLASTIC, RUBBER, TEFL<br>EL AND NON-STEEL PRODUCTS<br>DUCTS OF PLASTIC, RUBBER, TEFL<br>EL AND NON-STEEL PRODUCTS<br>DUCTS OF PLASTIC, RUBBER, TEFL<br>EL AND NON-STEEL PRODUCTS<br>DUCTS OF PLASTIC, RUBBER, TEFL<br>EL AND NON-STEEL PRODUCTS<br>DUCTS OF PLASTIC, RUBBER, TEFL<br>EL AND NON-STEEL PRODUCTS<br>DUCTS OF PLASTIC, RUBBER, TEFL<br>EL AND NON-STEEL PRODUCTS<br>DUCTS OF PLASTIC, RUBBER, TEFL<br>SHOES WORKENOG WITH STEEL TOE, 29                                                                                                    | AŁÓW EKSPLOATACYJNY<br>sumable<br>defined)<br>t from group) | pdate Cancel       |        | Typ materiałów<br>eksploatacyjnych<br>(Predefined consumable,<br>Define new consumable)<br>Wstępnie zdefiniowana<br>nazwa materiału<br>eksploatacyjnego<br>Ilość (tylko wartości<br>całkowite)<br>Domyślna jednostka<br>Uwagi/dane dodatkowe                                                                                                    |
| STĘPNIE ZDI<br>d consumable p<br>Add cor<br>Select pr<br>Consumable<br>Predefined cor<br>Nu<br>Consumable<br>2 OF<br>2 OF<br>2 O | EFINIOWANY WYBÓR MATERIA<br>osition to requisition order<br>sumable to requisition order<br>edefined consumable or define new cons<br>type: Define new consumable (not pre-<br>isumables (input number or select<br>mber: 0<br>group remarks:<br>group remarks:<br>ARD MATERIALS<br>TICE AND IT MATERIALS<br>S MATERIALS<br>DOUCTS OF PLASTIC, RUBBER, TEFL<br>EL AND NON-STEEL PRODUCTS<br>DIS WORKSHOP MATERIALS<br>CIRIC MATERIALS<br>TICL AND NON-STEEL PRODUCTS<br>DIS WORKSHOP MATERIALS<br>CIRIC MATERIALS<br>SHOES WERKING WITH STEEL TOE, 29<br>2 Pair                                                                                                    | AŁÓW EKSPLOATACYJNY<br>sumable<br>defined)<br>t from group) | pdate Cancel       |        | Typ materiałów<br>eksploatacyjnych<br>(Predefined consumable,<br>Define new consumable)<br>Wstępnie zdefiniowana<br>nazwa materiału<br>eksploatacyjnego<br>Ilość (tylko wartości<br>całkowite)<br>Domyślna jednostka<br>Uwagi/dane dodatkowe<br>Przycisk Definiowanie                                                                                   |
| STĘPNIE ZDI<br>dd consumable p<br>Add cor<br>Select pr<br>Consumable<br>Predefined cor<br>Ni<br>Consumable<br>Predefined cor<br>Ni<br>Consumable<br>Predefined cor<br>Predefined cor                                                                                                    | EFINIOWANY WYBÓR MATERIA<br>osition to requisition order<br>sumable to requisition order<br>edefined consumable or define new cons<br>type: Define new consumable (not pre-<br>isumables (input number or select<br>mber: 0<br>group remarks:<br>group remarks:<br>ARD MATERIALS<br>TICE AND IT MATERIALS<br>S MATERIALS<br>DOUCTS OF PLASTIC, RUBBER, TEFL<br>EL AND NON-STEEL PRODUCTS<br>DLS WORKSHOP MATERIALS<br>CIRIC MATERIALS<br>TEL AND VICTURE ATTERIALS<br>SHOES WORKSHOP MATERIALS<br>SHOES WORKSHOP MATERIALS<br>SHOES WORKSHOP MATERIALS                                                                                                    | AŁÓW EKSPLOATACYJNY<br>sumable<br>defined)<br>t from group) | pdate Cancel       |        | Typ materiałów<br>eksploatacyjnych<br>(Predefined consumable,<br>Define new consumable)<br>Wstępnie zdefiniowana<br>nazwa materiału<br>eksploatacyjnego<br>Ilość (tylko wartości<br>całkowite)<br>Domyślna jednostka<br>Uwagi/dane dodatkowe<br>Przycisk Definiowanie<br>NOWEGO materiału                                                               |
| STĘPNIE ZDI<br>dd consumable p<br>Select pr<br>Consumable<br>Predefined con<br>Nic<br>Consumable<br>Predefined con<br>Nic<br>Predefined con<br>Predefined con<br>Predefined                                                                                                    | EFINIOWANY WYBÓR MATERIA<br>osition to requisition order<br>sumable to requisition order<br>edefined consumable or define new cons<br>type: Define new consumable (not pre-<br>isumables (input number or select<br>mber: 0<br>group remarks:<br>ard MATERIALS<br>TICE AND IT MATERIALS<br>SMATERIALS<br>SMATERIALS<br>DOUCTS OF PLASTIC, RUBBER, TEFL<br>EL AND NON-STEEL PRODUCTS<br>DLS WORKSHOP MATERIALS<br>CIRIC MATERIALS<br>TEL AND NON-STEEL PRODUCTS<br>DLS WORKSHOP MATERIALS<br>SHOES WORKSHOP MATERIALS<br>SHOES WORKING WITH STEEL TOE, 29<br>2 pair<br>Makeg: IMPA CATALOGMakeg, ref. no: 1                                                                                                    | AŁÓW EKSPLOATACYJNY<br>sumable<br>defined)<br>t from group) | pdate Cancel       |        | Typ materiałów<br>eksploatacyjnych<br>(Predefined consumable,<br>Define new consumable)<br>Wstępnie zdefiniowana<br>nazwa materiału<br>eksploatacyjnego<br>Ilość (tylko wartości<br>całkowite)<br>Domyślna jednostka<br>Uwagi/dane dodatkowe<br>Przycisk Definiowanie<br>NOWEGO materiału                                                               |
| STĘPNIE ZDI<br>dd consumable p<br>Select pr<br>Consumable<br>Predefined con<br>Nu<br>Consumable<br>Predefined con<br>Nu<br>Predefined con<br>Nu<br>Predefined con<br>Nu<br>Predefined con<br>Predefined con<br>Predefined co                                                                                                    | EFINIOWANY WYBÓR MATERIA<br>osition to requisition order<br>sumable to requisition order<br>edefined consumable or define new consumable<br>type: Define new consumable (not pre-<br>isumables (input number or select<br>mber: 0<br>group remarks:<br>arab MATERIALS<br>TICE AND IT MATERIALS<br>SMATERIALS<br>DOUCTS OF PLASTIC, RUBBER, TEFL<br>EL AND NON-STEEL PRODUCTS<br>DLS WORKSHOP MATERIALS<br>CITIC MATERIALS<br>TEL AND NON-STEEL PRODUCTS<br>DLS WORKSHOP MATERIALS<br>CITIC MATERIALS<br>SHOES WORKING WITH STEEL TOE, 29<br>2 pair<br>Maker: IMPA CATALOGMaker, ref. no: 1                                                                                                    | AŁÓW EKSPLOATACYJNY<br>sumable<br>defined)<br>t from group) | pdate Cancel       |        | Typ materiałów<br>eksploatacyjnych<br>(Predefined consumable,<br>Define new consumable)<br>Wstępnie zdefiniowana<br>nazwa materiału<br>eksploatacyjnego<br>Ilość (tylko wartości<br>całkowite)<br>Domyślna jednostka<br>Uwagi/dane dodatkowe<br>Przycisk Definiowanie<br>NOWEGO materiału                                                               |
| STĘPNIE ZDI<br>dd consumable p<br>Select pr<br>Consumable<br>Predefined con<br>Nu<br>Consumable<br>Predefined con<br>Nu<br>Consumable<br>Predefined con<br>Predefined con<br>Predefined con<br>Nu<br>Predefined con<br>Nu<br>Predefined con<br>Nu<br>Predefined con<br>Nu<br>Predefined con<br>Nu<br>Predefined con<br>Nu<br>Predefined con<br>Predefined con<br>P                                                                                                    | EFINIOWANY WYBÓR MATERIA<br>osition to requisition order<br>sumable to requisition order<br>edefined consumable or define new consumable<br>type Define new consumable (not pre-<br>isumables (input number or select<br>mber: 0<br>group remarks:<br>group remarks:<br>aRD MATERIALS<br>TCE AND IT MATERIALS<br>S MATERIALS<br>TCE AND IT MATERIALS<br>S MATERIALS<br>DOUCTS OF PLASTIC, RUBBER, TEFL<br>EL AND NON-STEEL PRODUCTS<br>DLS WORKSHOP MATERIALS<br>CTRIC MATERIALS<br>SHOES WORKSHOP MATERIALS<br>SHOES WORKSHOP MATERIALS<br>SHOES WORKSHOP MATERIALS<br>SHOES WORKSHOP MATERIALS<br>SHOES WORKSHOP MATERIALS<br>SHOES WORKSHOP MATERIALS<br>SHOES WORKSHOP MATERIALS<br>SHOES WORKSHOP MATERIALS<br>SHOES WORKSHOP MATERIALS<br>SHOES WORKSHOP MATERIALS                                                                                                    | AŁÓW EKSPLOATACYJNY<br>sumable<br>defined)<br>t from group) | pdate Cancel       |        | Typ materiałów<br>eksploatacyjnych<br>(Predefined consumable,<br>Define new consumable)<br>Wstępnie zdefiniowana<br>nazwa materiału<br>eksploatacyjnego<br>Ilość (tylko wartości<br>całkowite)<br>Domyślna jednostka<br>Uwagi/dane dodatkowe<br>Przycisk Definiowanie<br>NOWEGO materiału                                                               |
| STĘPNIE ZDI<br>dd consumable p<br>Select pr<br>Consumable<br>Predefined con<br>Nu<br>Consumable<br>Predefined con<br>Nu<br>Consumable<br>Predefined con<br>Predefined con<br>Predefine                                                                                                    | EFINIOWANY WYBÓR MATERIA<br>osition to requisition order<br>sumable to requisition order<br>edefined consumable or define new cons<br>type Define new consumable (not pre-<br>isumables (input number or select<br>mber: 0<br>group remarks:<br>0<br>group remarks:<br>ARD MATERIALS<br>TCE AND IT MATERIALS<br>S MATERIALS<br>S MATERIALS<br>S MATERIALS<br>S MATERIALS<br>S MATERIALS<br>S MATERIALS<br>S MATERIALS<br>S MATERIALS<br>S MATERIALS<br>S MATERIALS<br>S MORKSHOP MATERIALS<br>CTRIC MATERIALS<br>SHOES WORKSHOP MATERIALS<br>SHOES WORKSHOP MATERIALS                                                                                                    | AŁÓW EKSPLOATACYJNY<br>sumable<br>defined)<br>t from group) | pdate Cancel       |        | Typ materiałów<br>eksploatacyjnych<br>(Predefined consumable,<br>Define new consumable)<br>Wstępnie zdefiniowana<br>nazwa materiału<br>eksploatacyjnego<br>Ilość (tylko wartości<br>całkowite)<br>Domyślna jednostka<br>Uwagi/dane dodatkowe<br>Przycisk Definiowanie<br>NOWEGO materiału<br>Przycisk wyszukiwania<br>materiału eksploatacyjnego        |
| STĘPNIE ZDI<br>dd consumable p<br>Consumable<br>Predefined con<br>Nu<br>Consumable<br>Predefined con<br>Nu<br>Nu<br>Predefined con<br>Nu<br>Predefined con<br>Predefined con<br>Predefin                                                                                                    | EFINIOWANY WYBÓR MATERIA<br>osition to requisition order<br>sumable to requisition order<br>edefined consumable or define new cons<br>type: Define new consumable (not pre-<br>isumables (input number or select<br>mber: 0<br>group remarks:<br>group remarks:<br>are materials<br>the and it materials<br>s materials<br>objects of plastic, RUBBER, TEFL<br>EL AND NON-STEEL PRODUCTS<br>DILS WORKSHOP MATERIALS<br>CTRIC MATERIALS<br>SHOES WORKSHOP MATERIALS<br>SHOES WORKSHOP MATERIALS<br>SHOES WORKSHOP MATERIALS<br>SHOES WORKSHOP MATERIALS<br>SHOES WORKSHOP MATERIALS<br>SHOES WORKSHOP MATERIALS<br>SHOES WORKSHOP MATERIALS<br>SHOES WORKSHOP MATERIALS<br>CTRIC MATERIALS<br>THAN MATERIALS<br>THAN MATERIALS<br>THAN MATERIALS<br>SHOES WORKSHOP MATERIALS<br>NOT IN PROVIDENT OF THE SECOND OF THE SECOND OF THE                                                                                                    | AŁÓW EKSPLOATACYJNY<br>sumable<br>defined)<br>t from group) | pdate Cancel       |        | Typ materiałów<br>eksploatacyjnych<br>(Predefined consumable,<br>Define new consumable)<br>Wstępnie zdefiniowana<br>nazwa materiału<br>eksploatacyjnego<br>Ilość (tylko wartości<br>całkowite)<br>Domyślna jednostka<br>Uwagi/dane dodatkowe<br>Przycisk Definiowanie<br>NOWEGO materiału<br>Przycisk wyszukiwania<br>materiału eksploatacyjnego        |
| STĘPNIE ZDI<br>dd consumable p<br>Add cor<br>Select pr<br>Consumable<br>Predefined cor<br>Nu<br>Consumable<br>Predefined cor<br>Nu<br>Consumable<br>2 0F<br>3 0H<br>2 0F<br>3 0H<br>3 0H         | EFINIOWANY WYBÓR MATERIA<br>osition to requisition order<br>sumable to requisition order<br>edefined consumable or define new consumable<br>type: Define new consumable (not pre-<br>isumables (input number or select<br>mber: 0<br>group remarks:<br>group remarks:<br>arRD MATERIALS<br>TCE AND IT MATERIALS<br>S MATERIALS<br>S MATERIALS<br>S MATERIALS<br>S MATERIALS<br>S MATERIALS<br>CTRIC MATERIALS<br>CTRIC MATERIALS<br>STORE WORKSHOP MATERIALS<br>STORE WORKSHOP MATERIALS<br>STORE WORKSHOP MATERIALS<br>SHOES WORKSHOP MATERIALS<br>SHOES WORKSHOP MATERIALS<br>SHOES WORKSHOP MATERIALS<br>SHOES WORKSHOP MATERIALS<br>SHOES WORKSHOP MATERIALS<br>SHOES WORKSHOP MATERIALS<br>SHOES WORKSHOP MATERIALS<br>SHOES WORKSHOP MATERIALS<br>SHOES WORKSHOP MATERIALS<br>SHOES WORKSHOP MATERIALS<br>SHOES WORKSHOP MATERIALS<br>SHOES WORKSHOP MATERIALS                                                                                                    | AŁÓW EKSPLOATACYJNY<br>sumable<br>defined)<br>t from group) | pdate Cancel       |        | Typ materiałów<br>eksploatacyjnych<br>(Predefined consumable,<br>Define new consumable)<br>Wstępnie zdefiniowana<br>nazwa materiału<br>eksploatacyjnego<br>Ilość (tylko wartości<br>całkowite)<br>Domyślna jednostka<br>Uwagi/dane dodatkowe<br>Przycisk Definiowanie<br>NOWEGO materiału<br>Przycisk wyszukiwania<br>materiału eksploatacyjnego        |
| STĘPNIE ZDI<br>dd consumable p<br>Add cor<br>Select pr<br>Consumable<br>Predefined cor<br>Nu<br>Consumable<br>Predefined cor<br>Nu<br>Predefined cor<br>Predefined cor<br>Predefined c                                                                                                    | EFINIOWANY WYBÓR MATERIA<br>osition to requisition order<br>sumable to requisition order<br>edefined consumable or define new consumable<br>type: Define new consumable (not pre-<br>isumables (input number or select<br>mber: 0<br>group remarks:<br>Crace AND IT MATERIALS<br>SMATERIALS<br>TO MATERIALS<br>TO MATERIALS<br>SMATERIALS<br>SMATERIALS<br>SMATERIALS<br>COUCTS OF PLASTIC, RUBBER, TEFL<br>EL AND NON-STEEL PRODUCTS<br>OLS WORKSHOP MATERIALS<br>CTRIC MATERIALS<br>SHOES WORKSHOP MATERIALS<br>SHOES WORKSHOP MATERIALS<br>SHOES WORKSHOP MATERIALS<br>SHOES WORKSHOP MATERIALS<br>SHOES WORKSHOP MATERIALS<br>SHOES WORKSHOP MATERIALS<br>TEL AND YORKSHOP MATERIALS<br>SHOES WORKSHOP MATERIALS<br>SHOES WORKSHOP MATERIALS                                                                                                    | AŁÓW EKSPLOATACYJNY<br>sumable<br>defined)<br>t from group) | pdate Cancel       |        | Typ materiałów<br>eksploatacyjnych<br>(Predefined consumable,<br>Define new consumable)<br>Wstępnie zdefiniowana<br>nazwa materiału<br>eksploatacyjnego<br>Ilość (tylko wartości<br><b>całkowite)</b><br>Domyślna jednostka<br>Uwagi/dane dodatkowe<br>Przycisk Definiowanie<br>NOWEGO materiału<br>Przycisk wyszukiwania<br>materiału eksploatacyjnego |
| STĘPNIE ZDI<br>dd consumable p<br>Add cor<br>Select pr<br>Consumable<br>Predefined cor<br>Nu<br>Consumable<br>Predefined cor<br>Nu<br>Predefined cor<br>Nu<br>Predefined cor<br>Nu<br>Predefined cor<br>Predefined cor<br>Pred                                                                                                    | EFINIOWANY WYBÓR MATERIA<br>osition to requisition order<br>sumable to requisition order<br>edefined consumable or define new consumable<br>type: Define new consumable (not pre-<br>isumables (input number or select<br>mber: 0<br>group remarks:<br>group remarks:<br>ARD MATERIALS<br>TEL AND MATERIALS<br>S MATERIALS<br>DOUCTS OF PLASTIC, RUBBER, TEFL<br>EL AND NON-STEEL PRODUCTS<br>DIS WORKSHOP MATERIALS<br>CTRIC MATERIALS<br>TEL AND NON-STEEL PRODUCTS<br>DIS WORKSHOP MATERIALS<br>SHOES WORKSHOP MATERIALS<br>SHOES WORKSHOP MATERIALS<br>SHOES WORKSHOP MATERIALS<br>SHOES WORKSHOP MATERIALS<br>TEL AND NON-STEEL PRODUCTS<br>DIS WORKSHOP MATERIALS<br>TEL AND NON-STEEL PRODUCTS<br>DIS WORKSHOP MATERIALS<br>TEL AND VORSHOP MATERIALS<br>TEL AND NON-STEEL PRODUCTS<br>DIS WORKSHOP MATERIALS<br>TEL AND NON-STEEL PRODUCTS<br>DIS WORKSHOP MATERIALS<br>TEL AND NON-STEEL PRODUCTS<br>DIS WORKSHOP MATERIALS<br>TEL AND NON-STEEL PRODUCTS<br>DIS WORKSHOP MATERIALS<br>TEL AND NON-STEEL PRODUCTS<br>DIS WORKSHOP MATERIALS<br>TEL AND NON-STEEL PRODUCTS<br>DIS WORKSHOP MATERIALS<br>TEL AND NON-STEEL PRODUCTS<br>DIS WORKSHOP MATERIALS<br>TEL AND NON-STEEL PRODUCTS<br>DIS WORKSHOP MATERIALS                                                                                                    | AŁÓW EKSPLOATACYJNY<br>sumable<br>defined)<br>t from group) | pdate Cancel       |        | Typ materiałów<br>eksploatacyjnych<br>(Predefined consumable,<br>Define new consumable)<br>Wstępnie zdefiniowana<br>nazwa materiału<br>eksploatacyjnego<br>Ilość (tylko wartości<br>całkowite)<br>Domyślna jednostka<br>Uwagi/dane dodatkowe<br>Przycisk Definiowanie<br>NOWEGO materiału<br>Przycisk wyszukiwania<br>materiału eksploatacyjnego        |

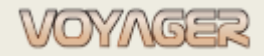

Ver. 1.2 (2022-11-05)

9. Wypełnić okno dialogowe "Add consumable position to requisition order" (ilość, uwagi)
Wskazówka: nazwę materiału eksploatacyjnych można znaleźć za pomocą przycisku "Search consumable"
10. Kliknąć przycisk "Update" – pozycja zostanie dodana do zapotrzebowania
11. Powtórz punkty od 7 do 10, aby dodać dodatkowe materiały eksploatacyjne
12. Kliknąć przycisk "Update" w oknie dialogowym "Requisition order" aby zapisać zapotrzebowania
Wskazówka: zaleca się zapisywanie zapotrzebowania po każdej dodanej pozycji
13. Kliknąć przycisk "Send order" jeśli tworzenie zapotrzebowania zostało ukończone
14. Kliknąć przycisk "Print order" aby uzyskać wydruk do podpisania i ostemplowania

*całkowitą,* nie jest obsługiwany przecinek

i

Pozycje dodane do zapotrzebowania mogą być edytowane/modyfikowane, jeśli zamówienie nie jest wysyłane (project). Jeśli zapotrzebowanie zostanie wysłane, dostępna jest tylko dostawa lub podział

### 2.3 Nowy materiał eksploatacyjny do zapotrzebowania

Jeśli wymagane materiały eksploatacyjne nie mogą być znalezione we wstępnie zdefiniowanej i niezdefiniowanej bazie danych materiałów eksploatacyjnych, użytkownik może utworzyć nowy materiał eksploatacyjny.

A) Predefiniowane materiały eksploatacyjne można tworzyć w oknie "*Consumables manager*". Wymagany jest poziom dostępu administratora systemowego lub lokalnego.

B) Niepredefiniowane materiały eksploatacyjne można tworzyć bezpośrednio w oknie "Add consumable to requisition order".

Aby utworzyć niepredefiniowane materiały eksploatacyjne bezpośrednio w oknie "Add consumable to requisition order":

 W oknie dialogowym "Add consumable to requisition order" kliknąć przycisk "define new consumable" w polu nazwy materiału eksploatacyjnego

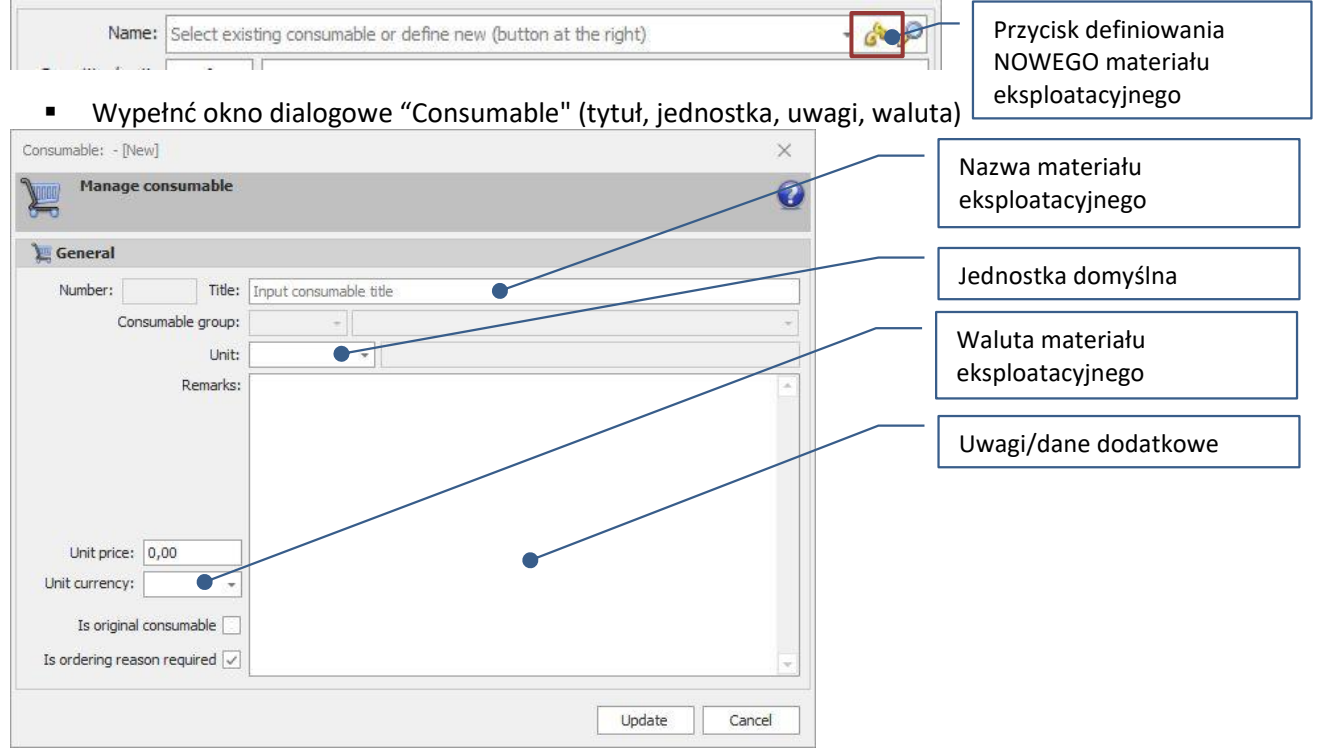

 Kliknąć przycisk "Update" – materiał eksploatacyjny zostanie utworzony i wybrany w oknie dialogowym "Add consumable to requisition order"

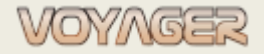

# **3 PODZIAŁ POZYCJI ZAPOTRZEBOWANIA**

Pozycje zapotrzebowania można podzielić (przenieść) do innych zapotrzebowań. Podział pozycji jest możliwy do:

- Nowe zapotrzebowanie (zapotrzebowanie będzie miało ten sam numer komponentu, dział ogólny)
- Istniejące zapotrzebowanie (zapotrzebowanie musi być aktywne projekt, nie wysłane)

# 3.1 Podział pozycji do Nowego zapotrzebowania

- W menu okna "Components manager" wybrać "Orders" a następnie otworzyć okno "Requisition orders".
- W oknie "*Requisition orders*" wybrać pozycję zapotrzebowania, którą należy podzielić, i kliknąć przycisk "Edit requisition order".
- Gdy okno dialogowe "Requisition order" otworzy się, wybrać zakładkę "Items".

| Number: 87-21-0018-D          | Zakładka nagłówka |
|-------------------------------|-------------------|
| Component: 601 - ME1 - main e | Zakładka pozycji  |

- W zakładce "Items" wybrać pozycję, którą należy podzielić, a następnie wybrać przycisk "Split item" lub menu kontekstowe.
- W oknie dialogowym "Select requisition order to split item" wybrać pozycję "Create new requisition order for split item"

| elect | requisition order to split item                                     | ~   |
|-------|---------------------------------------------------------------------|-----|
| ς.,   | Select requisition order                                            |     |
| L     | Select new order or select existing (active) order to split order i | tem |
|       |                                                                     |     |
|       |                                                                     |     |
| 10    | reate new requisition order for solited item                        |     |
| ) (   | eate new requisition order for splited item                         |     |
| ) (   | eate new requisition order for splited item                         |     |
| ) C   | eate new requisition order for splited item                         |     |
| ) C   | eate new requisition order for splited item                         | · X |
| ) C   | eate new requisition order for splited item                         | - X |
| ) C   | eate new requisition order for splited item                         | - X |

Podział do nowego zapotrzebowania

- Kliknąć "Update" i zostanie utworzone nowe zapotrzebowanie
- Wypełnić okno dialogowe "Requisition order" (tytuł, superintendent techniczny, data zapotrzebowania, data dostawy, jeśli to konieczne, priorytet, jeśli inny niż nie pilny)
- Kliknąć "Update", aby zapisać zapotrzebowanie

Podzielone pozycje w oryginalnym zapotrzebowaniu jest oznaczany jako ukończony - w nowym zapotrzebowaniu tworzona jest nowa pozycja.

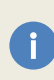

W pozycji po podzieleniu pozostaje tylko otrzymana ilość (nieotrzymana ilość jest dzielona na inne zamówienie zapotrzebowania. Np. Jeśli pierwotnie zamówiono 5 sztuk, a w międzyczasie otrzymano 2, to tylko 3 pozostałe sztuki zostaną podzielone.

Ver. 1.2 (2022-11-05)

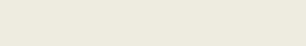

#### Zapotrzebowania - podręcznik

### 3.2 Podział pozycji do Istniejącego zapotrzebowania

- W menu okna "Components manager" wybrać "Orders" a następnie otworzyć okno "Requisition orders".
- W oknie "Requisition orders" wybrać zapotrzebowanie, które należy podzielić, i kliknąć przycisk "Edit requisition order".
- Gdy okno dialogowe "Requisition order" otworzy się, wybrać zakładkę "Items".

| Number: 8  | 37-21-0018-D       | Zakładka nagłówka |
|------------|--------------------|-------------------|
| Header Ite | 601 - ME1 - main e | Zakładka pozycji  |

- W zakładce "Items" wybrać pozycję, którą należy podzielić, a następnie wybrać przycisk "Split item" lub menu kontekstowe.
- W oknie dialogowym "Select requisition order to split item" wybrać pozycję "Add to existing (active) requisition order"
- Wybrać istniejące zapotrzebowanie do dodania pozycji Select requisition order to split item Podział do istniejącego Select requisition order aktywnego zapotrzebowania 0 Select new order or select existing (active) order to split order item Wybrane istniejące aktywne Create new requisition order for splited item zapotrzebowanie Add to existing (active) requisition order × PPE doths × Update Cancel
  - Kliknąć "Update" i wybrane zapotrzebowanie zostanie uaktualnione o dane podzielonej pozycji

Podzielona pozycja w oryginalnym zapotrzebowaniu jest oznaczona jako ukończona. Jeśli w istniejącym zapotrzebowaniu nie ma pozycji o tej samej nazwie, tworzona jest nowa pozycja.

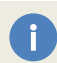

Jeżeli istnieje już pozycja o tej samej nazwie w zapotrzebowaniu, do którego pozycja jest podzielona to ilość zostanie dodana do istniejącej pozycji zapotrzebowania.

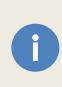

W pozycji po podzieleniu pozostaje tylko otrzymana ilość (nieotrzymana ilość jest dzielona na inne zamówienie zapotrzebowania. Np. Jeśli pierwotnie zamówiono 5 sztuk, a w międzyczasie otrzymano 2, to tylko 3 pozostałe sztuki zostang podzielone.

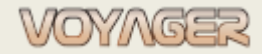

Ver. 1.2 (2022-11-05)

#### Example

#### Podział pozycji zapotrzebowania do nowego zapotrzebowania

#### 1. W oknie "Components manager" w menu wybrać "Orders", wybrać "Requisition orders"

#### 2. Otworzyć zapotrzebowanie nr 87-18-0060-D zaznacz pozycję nr 3 do podziału

| Number:   | 87-18 | -0060-D    | Title: DECK WIN | TER PPE                               |      |          |          |             |
|-----------|-------|------------|-----------------|---------------------------------------|------|----------|----------|-------------|
| eader Ite | ems   |            |                 |                                       |      |          |          |             |
| / 🍡       | Item  | Part no.   | Ref. no.        | Component Title                       | Unit | Required | Received | Receive dat |
| 0         | 1     | Consumable | SKU:5.117       | NIKA LADIES LOW ANKLE LEATHER BOOTS ( | pcs  | 2        | 0        | -           |
| ×         | 2     | Concumpbio | SKI118.702      |                                       | p    | 20       | 0        |             |
| 3         | 3     | Consumable | COLOR:FLU       | WINTER PARKA OLYMPUS, FOR -5 DEGC, RA | pcs  | 3        | 0        | -           |
| 1         | 4     | Consumable | COLOR:BLOE      | WINTER TROUSERS (BIB AND BRACE)       | pcs  | 2        |          | 2019-03-28  |
| /         | 5     | Consumable | COLOR:BLUE      | WINTER TROUSERS (BIB AND BRACE)       | pcs  | 3        | 3        | 2019-03-28  |
| /         | 6     | Consumable | SIZE 59         | WINTER CAP                            | pcs  | 30       | 30       | 2019-03-28  |
| /         | 7     | Consumable |                 | WINTER GLOVES                         | pcs  | 30       | 30       | 2019-03-28  |
| ×         | 8     | Consumable |                 | FULL PALM GLOVES                      | pcs  | 30       | 0        |             |
| 1         | 9     | Consumable |                 | WINTER SOCKS                          | pcs  | 30       | 30       | 2019-03-28  |
| 1         | 10    | Consumable | COLOR:BLUE      | WINTER TROUSERS (BIB AND BRACE)       | pcs  | 4        | 4        | 2019-03-28  |
| 1         | 11    | Consumable | COLOR:BLUE      | WINTER TROUSERS (BIB AND BRACE)       | pcs  | 3        | 3        | 2019-03-28  |
| 3         | 12    | Consumable | COLOR:FLU       | WINTER PARKA OLYMPUS, FOR -5 DEGC, RA | pcs  | 5        | 0        | 2           |
| 3         | 13    | Consumable | COLOR:FLU       | WINTER PARKA OLYMPUS, FOR -5 DEGC, RA | pcs  | 4        | 0        | -           |
| 3         | 14    | Consumable | COLOR:FLU       | WINTER PARKA OLYMPUS, FOR -5 DEGC, RA | pcs  | 3        | 0        | -           |
| 3         | 15    | Consumable | 314509 IMPA     | GLOVES WINTER IMPACT PROTECT, WATER   | pair | 30       | 0        | -           |
| 0         | 40    | C          | CT7F 41         |                                       |      |          |          | 2010 02 20  |

Przycisk podziału

3. Kliknąć przycisk "Split item" lub użyć menu kontekstowego

4. W oknie dialogowym "*Select requisition order to split item*" wybrać pozycję "Create new requisition order for split item"

| Select requisition order<br>Select new order or select existing (active) or                                           | der to split order item              | 0     |              | Podział do nowe                      | go zapotrze | ebowania         |
|----------------------------------------------------------------------------------------------------|--------------------------------------|-------|--------------|--------------------------------------|-------------|------------------|
| <ul> <li>Create new requisition order for splited item</li> <li>Add to existing (active) requisition order</li> </ul> |                                      |       |              |                                      |             |                  |
|                                                                                                    |                                      | - ×   |              |                                      |             |                  |
| Number Title                                                                                                    | Update C<br>Date issue<br>2021-09-11 | ancel | Date sending | Created by<br>Arkadiusz Śalski(Stars | Component   | General departme |

5. Kliknąć "Update" zostanie utworzone nowe zapotrzebowanie (87-21-0020-D)

*Wskazówka:* nowy nagłówek zapotrzebowania zawiera dane z oryginalnego zapotrzebowania (dział statku, superintendent techniczny itp.)

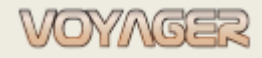

Ver. 1.2 (2022-11-05)

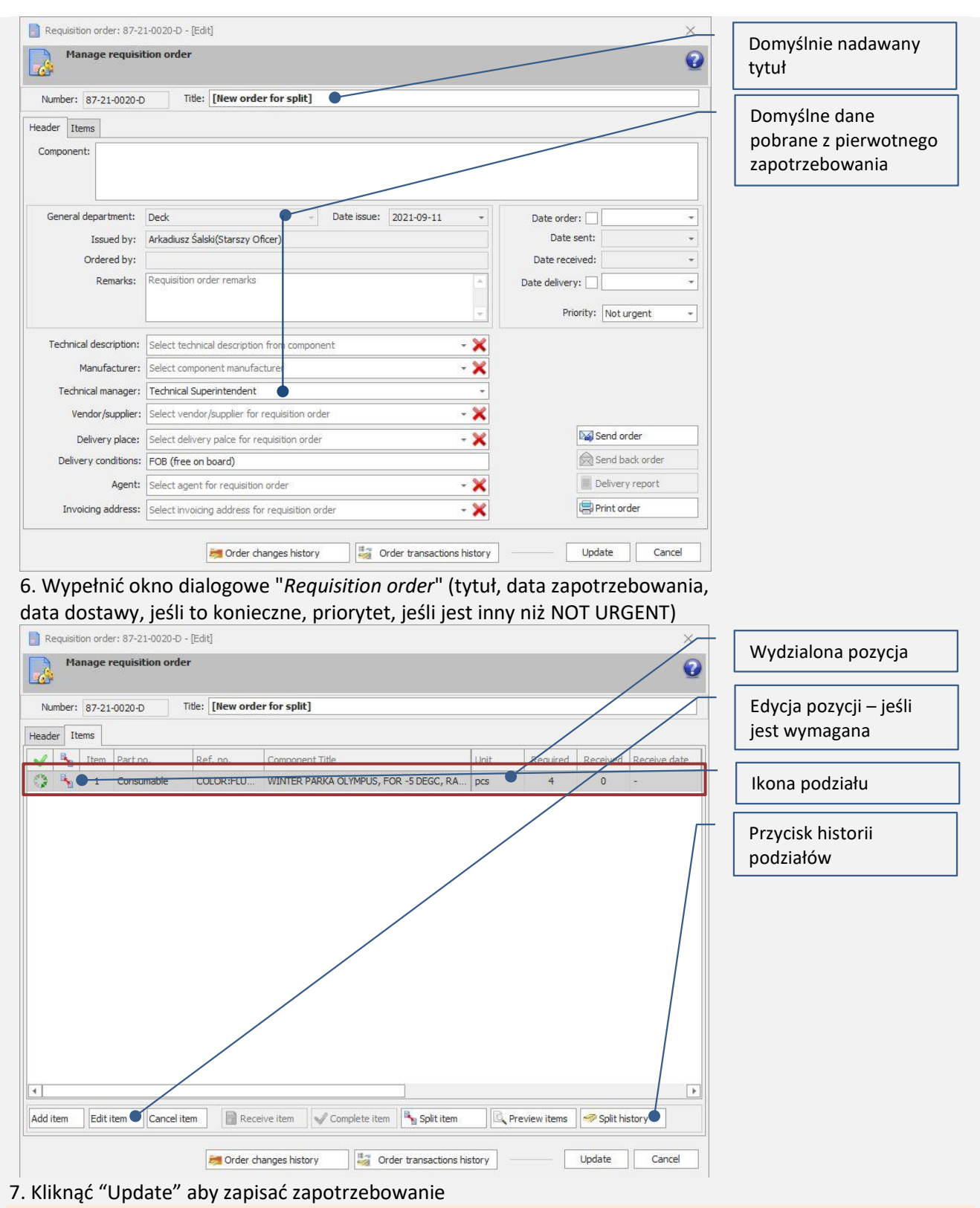

Wskazówka: Informacje o podziale z i do można znaleźć w oknie "Split history". Użyć przycisku "Split history"

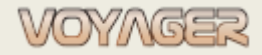

Ver. 1.2 (2022-11-05)

#### Example

#### Podział pozycji zapotrzebowania do istniejącego zapotrzebowania

#### 1. W oknie "Components manager" w menu wybrać "Orders", wybrać "Requisition orders"

#### 2. Otworzyć zapotrzebowanie nr 87-18-0060-D zaznacz pozycję nr 3 do podziału

| Number:  | 87-18 | -0060-D    | Title: DECK WINT | TER PPE                               |      |          |          | /          |
|----------|-------|------------|------------------|---------------------------------------|------|----------|----------|------------|
| ader Ib  | ems   |            |                  |                                       |      |          |          |            |
| / 5      | Item  | Part no.   | Ref. no.         | Component Title                       | Unit | Required | Received | Receive da |
| 3        | 1     | Consumable | SKU:5.117        | NIKA LADIES LOW ANKLE LEATHER BOOTS ( | pcs  | 2        | 0        | -          |
| <        | 2     | Concumpbio | SKU-8.702        |                                       | 200  | 20       |          |            |
| >        | 3     | Consumable | COLOR:FLU        | WINTER PARKA OLYMPUS, FOR -5 DEGC, RA | pcs  | 3        | 0        | 2          |
| 1        | 4     | Consumable | COLOR:BLUE       | WINTER TROUSERS (BIB AND BRACE)       | pcs  | 5        | -        | 2019-03-20 |
| 1        | 5     | Consumable | COLOR:BLUE       | WINTER TROUSERS (BIB AND BRACE)       | pcs  | 3        | 3        | 2019-03-2  |
| 1        | 6     | Consumable | SIZE 59          | WINTER CAP                            | pcs  | 30       | 30       | 2019-03-2  |
| 1        | 7     | Consumable |                  | WINTER GLOVES                         | pcs  | 30       | 30       | 2019-03-2  |
| <        | 8     | Consumable |                  | FULL PALM GLOVES                      | pcs  | 30       | 0        | -          |
| 1        | 9     | Consumable |                  | WINTER SOCKS                          | pcs  | 30       | 30       | 2019-03-2  |
| 1        | 10    | Consumable | COLOR:BLUE       | WINTER TROUSERS (BIB AND BRACE)       | pcs  | 4        | 4        | 2019-03-2  |
| 1        | 11    | Consumable | COLOR:BLUE       | WINTER TROUSERS (BIB AND BRACE)       | pcs  | 3        | 3        | 2019-03-2  |
| 3        | 12    | Consumable | COLOR:FLU        | WINTER PARKA OLYMPUS, FOR -5 DEGC, RA | pcs  | 5        | 0        | 2          |
| >        | 13    | Consumable | COLOR:FLU        | WINTER PARKA OLYMPUS, FOR -5 DEGC, RA | pcs  | 4        | 0        | -          |
| >        | 14    | Consumable | COLOR:FLU        | WINTER PARKA OLYMPUS, FOR -5 DEGC, RA | pcs  | 3        | 0        | -          |
| 3        | 15    | Consumable | 314509 IMPA      | GLOVES WINTER IMPACT PROTECT, WATER   | pair | 30       | 0        | ×          |
| <u>n</u> | 47    | C          | 0175 41          |                                       | 1    |          |          | 2010 07 2  |

Przycisk podziału

3. Kliknąć przycisk "Split item" lub użyć menu kontekstowego

4. W oknie dialogowym "*Select requisition order to split item*" wybrać pozycję "Add to existing (active) requisition order"

|             |                                        |     | ancel | te C      | Update                |                                  |       |                                                                                                    |          |            |
|-------------|----------------------------------------|-----|-------|-----------|-----------------------|----------------------------------|-------|----------------------------------------------------------------------------------------------------|----------|------------|
|             |                                        |     |       |           |                       |                                  |       |                                                                                                    |          | _          |
| do podziału | zapotrzebowanie                        | Z   | - 2   |           |                       | ition order                      | e) re | sting (active)                                                                                                  | d to exi | ) Ad       |
| e           | Zaznaczyć aktywr                       | Z   |       |           |                       | or splited item                  | n ord | w requisition                                                                                                   | ate ne   | ) Cre      |
| ącego       | Podział do istnieja<br>zapotrzebowania |     | Ø     | rder item | ve) order to split or | er<br>t existing (active         | or s  | t requisitions the second second second second second second second second second second second second second s | Selec    |            |
| ącego       | Podział do istnieja                    | — I | Ø     | rdar itam | ve) order to split or | e <b>r</b><br>t eviction (active | ion   | ct requisition                                                                                                  | Selec    | <b>9</b> 1 |

5. Kliknąć "Update" a pozycja zostanie podzielona do zapotrzebowania 87-21-0019-D

6. Wypełnić okno dialogowe "*Requisition order*" (tytuł, data zapotrzebowania, data dostawy, jeśli to konieczne, priorytet, jeśli jest inny niż NOT URGENT)

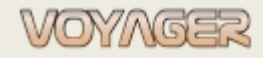

i

#### Zapotrzebowania - podręcznik

Ver. 1.2 (2022-11-05)

| Re                                                                | equisiti<br>Ma  | on orde<br>nage r   | r: 87-21-0019                                      | -D - [Edit]<br><b>'der</b> |                                                                                                    |                            |                         |         |           | 0    | \<br>\ | Wydzialona pozycja                      |
|-------------------------------------------------------------------|-----------------|---------------------|----------------------------------------------------|----------------------------|----------------------------------------------------------------------------------------------------|----------------------------|-------------------------|---------|-----------|------|--------|-----------------------------------------|
| Nur                                                               | mber:<br>er Ite | 87-21               | -0019-D                                            | Title: PPE cloth           | 15                                                                                                    |                            |                         |         |           |      | l<br>j | Edycja pozycji – jeśli<br>jest wymagana |
| <ul> <li>✓</li> <li>○</li> <li>○</li> <li>○</li> <li>○</li> </ul> |                 | Item<br>1<br>2<br>3 | Part no.<br>Consumable<br>Consumable<br>Consumable | Ref. no.                   | Component Title<br>(31001) One-piece cotton coverall<br>SHOES WORKING WITH STEEL TOE, 29CM<br>Overall waterproof - signal | Unit<br>pcs<br>pair<br>pcs | Required<br>2<br>2<br>1 | Receive | A Receive | date |        | Ikona podziału                          |
| ٢                                                                 | 4               | 4                   | Consumable                                         | COLOR:FLU                  | WINTER PARKA OLYMPUS, FOR -S DEGC, RA                                                                                     | pcs                        | 10                      | 0       | -         |      |        | podziału                                |
|                                                                   |                 |                     |                                                    |                            |                                                                                                    |                            |                         |         |           |      |        |                                         |
|                                                                   |                 |                     |                                                    | /                          |                                                                                                    |                            |                         |         |           |      |        |                                         |
| 4                                                                 |                 |                     |                                                    |                            |                                                                                                    |                            |                         |         |           | F    |        |                                         |
| Add it                                                            | tem             | Edit i              | tem Cance                                          | el item 📄 Rec              | ceive item 🛛 🖌 🗸 Complete item 🗍 🍡 Split item                                                                             | Pi 🔍 Pi                    | eview items             | 🥏 Split | history   |      |        |                                         |
|                                                                   |                 |                     |                                                    | <u>ฮ</u> Order o           | changes history                                                                                                    | history                    |                         | Update  | Can       | cel  |        |                                         |

7. Kliknąc "Update" aby zapisac zapotrzebowanie

Jeżeli istnieje już pozycja o tej samej nazwie w zapotrzebowaniu, do którego pozycja jest podzielona to ilość zostanie dodana do istniejącej pozycji zapotrzebowania.

Wskazówka: Informacje o podziale z i do można znaleźć w oknie "split history". Użyć przycisku "split history"

#### PRZYJMOWANIE POZYCJI ZAPOTRZEBOWANIA 4

Przyjmowanie pozycji zapotrzebowania jest dostępne, jeśli zapotrzebowania ma status: sent.

- W oknie "Components manager" w menu wybrać "Orders" następnie otworzyć okno "Requisition orders".
- W oknie "Requisition orders" wybrać zapotrzebowanie, które ma być edytowane, i kliknąć przycisk "Edit requisition order" lub użyć menu kontekstowego.
- Gdy okno dialogowe "Requisition order" jest otwarte wybrać zakładkę "Items".

| Number: 87-21-0018-D          | Zakładka nagłówka |
|-------------------------------|-------------------|
| Component: 601 - ME1 - main e | Zakładka pozycji  |

- W zakładce "Items" wybrać pozycję do przyjęcia i wybrać przycisk "Receive item" lub użyć menu kontekstowego.
- Wypełnić okno dialogowe "Receive requisition order item".
  - Wymagane pola to: ilość, data, numer faktury.
    - Opcjonalne pola to: uwagi, dostawca, miejsce dostawy.
- Wybrać "Update".

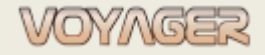

Otrzymana ilość może być równa zapotrzebowanej lub większa lub mniejsza niż zapotrzebowana. Jeśli ilość jest mniejsza niż wymagane zapotrzebowaniem i użytkownik nie oczekuje, kolejnej dostawy to pozycja może zostać oznaczona jako zrealizowana za pomocą przycisku "Complete item" lub z użyciem menu kontekstowego.

Czy część zamienna jest odebrana, to pole "Required" w oknie "*Components manager*" zostanie uaktualnione automatycznie.

| In stock:     | 0 | Ordered:  | 0     | Req | uired: | 1     |
|---------------|---|-----------|-------|-----|--------|-------|
| Min in stock: | 0 | Expiry    |       |     | Unit:  | pcs   |
| Max in stock: | 0 | Location: | MER/1 |     |        |       |
| Catalogue:    |   |           |       | 1   | Price: | 0 USD |
| Details:      |   |           |       |     |        |       |
|               |   |           |       |     |        |       |

llość zamówiona i nie otrzymana jeszcze ze wszystkich aktywnych zapotrzebowań

Ilości w oknie dialogowym "Receive requisition order item" może być **tylko wartością całkowitą,** nie jest obsługiwany przecinek

#### Przykład

#### Przyjmowanie pozycji nr 1 z zapotrzebowania 87-21-0014-L

1. W oknie "Components manager" w menu wybrać "Orders", wybrać "Requisition orders"

2. Otworzyć zapotrzebowanie nr 87-21-0014-L

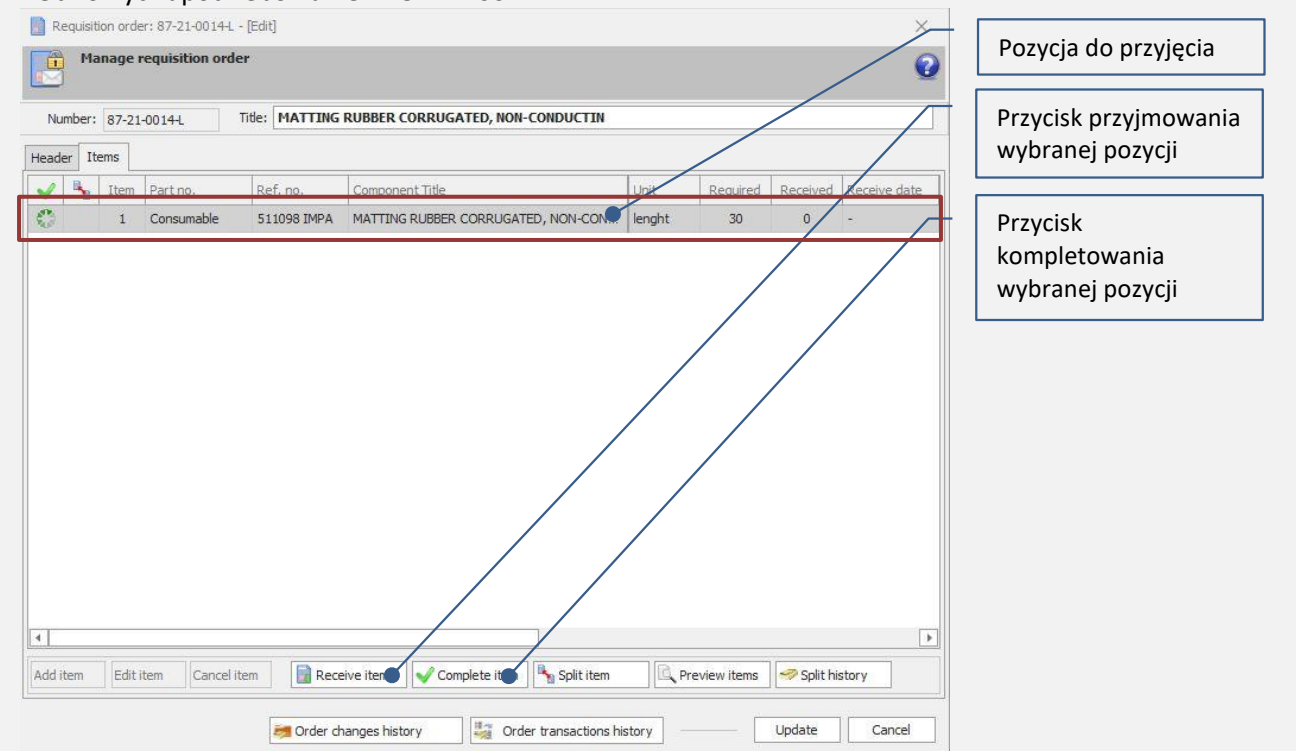

3. Kliknąć przycisk "Receive item" lub użyć menu kontekstowego

4. Wypełnić okno dialogowe "*Receive requisition order item*" (wymagane pola to: ilość, data, numer faktury, opcjonalnie są to: uwagi, dostawca, miejsce dostawy)

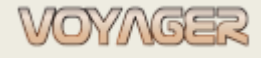

Ver. 1.2 (2022-11-05)

| Receive requisition          | on order item                                                                          | Data dostawy                                           |
|------------------------------|----------------------------------------------------------------------------------------|--------------------------------------------------------|
| Receiv                       | quantity, invoice, remarks for delivery                                                | Dostarczona ilość (tylko<br>wartości <b>całkowite)</b> |
| Part no.<br>Ref. no.         | Consumable<br>511098 IMPA<br>MATTING RUBBER CORRUGATED, NON-CONPLICTING 3X 1000MMX 10M | Faktura dostawy – jeśli jest<br>znana                  |
| ilie.                        |                                                                                        | Uwagi - opcjonalnie                                    |
| Receiving det                | tails 2021-09-11 • Reguisition order number: 87-21-0014-L                              | Dostawca - opcjonalnie                                 |
| Quantity / unit:<br>Invoice: | 20 lenght                                                                              | Miejsce dostawy - opcjonalnie                          |
| Remarks:                     | Only 20 delivered                                                                      |                                                        |
| Deliverer:                   | Select deliverer for item receiving                                                    |                                                        |
| Delivery place:              | Select delivery palce for item receiving 🔹 🚽 🚽                                         |                                                        |

#### 5. Wybrać "Update"

6. W tym przykładzie dostarczona ilość (20) jest mniejsza niż zamówiona (30). Użytkownik może:

7A. Poczekać na pozostałe (10)

7B. Jeśli dostawa pozostałej ilości nie jest oczekiwana – wybrać przycisk "Complete item" lub menu kontekstowe, aby zamknąć dostawę pozycji zapotrzebowania z ilością (20)

7C. Jeśli konieczne jest otrzymanie niedostarczonych pozycji można niedostarczoną ilość wydzielić do innego zapotrzebowania przyciskiem "Split item" lub użyć menu kontekstowego.

8. W przypadku 7B, pozycja zapotrzebowania 7C zostanie oznaczona jako skompletowana.

| 1        | - | Item | Part no.   | Ref. no.    | Component Title                    | Unit   | Required | Received | Receive date | - Derucia     |
|----------|---|------|------------|-------------|------------------------------------|--------|----------|----------|--------------|---------------|
| V        | • | 1    | Consumable | 511098 IMPA | MATTING RUBBER CORRUGATED, NON-CON | lenght | 30       | 20       | 2021-09-11   | skompletowana |
| <u> </u> |   |      |            |             |                                    |        |          |          |              | skompletowana |

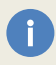

Ilości w oknie dialogowym "Receive requisition order item" może być **tylko wartością całkowitą,** nie jest obsługiwany przecinek

Gdy wszystkie elementy zapotrzebowania zostaną przyjęte, skompletowane, podzielone lub anulowane, zapotrzebowanie zostanie zamknięte (status: **Filed**)

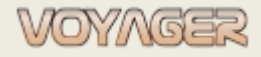

### **5 MONITY**

Monity to funkcjonalność polegająca na automatycznym przypomnieniu odbiorcy zapotrzebowania o niezrealizowanym zapotrzebowaniu.

Monit generowany jest automatycznie w postaci maila z informacją przypominającą o realizacji zapotrzebowania.

Mail wysyłany jest automatycznie podczas synchronizacji danych w biurze.

Wysłanie monitu dla zapotrzebowania jest dostępne, jeśli zapotrzebowania ma status sent.

[EXT]KOPET2Office - Requisition Order no: 32-16-0308-D - osłona liny (monit !) → Prześlij dalej ← Odpowiedz 6 Odpowiedz wszystkim U ... t. 2022-03-29 20:39 (i) Usunęliśmy dodatkowe podziały wiersza w tej wiadomości. 32-16-0308-D.pdf V 99 KB VOYAGER message - do not respond. Requisition Order no: 32-16-0308-Q - osłona liny monited by System Administrator (Administrator) - realization required. Order lines monited: 01 Consumable - osłona na liny cumownicze 2 szt. See enclosed file for order details. Monitowane linie Wydruk zapotrzebowania Informacja o monicie

Monit zawsze dotyczy tylko tych linii zapotrzebowania, które nie zostały jeszcze dostarczone lub nie zostały oznaczone jako "Completed"

#### Przykład

#### Monit dla pozycji nr 01 z zapotrzebowania 32-16-0308-D

- 1. W oknie "Components manager" w menu wybrać "Orders", wybrać "Requisition orders"
- 2. Otworzyć zapotrzebowanie nr 32-16-0308-D
- 3. Kliknąć przycisk zaznaczenia "Send monit"

Zapotrzebowanie zostanie oznaczone jako monitowane z określoną datą oraz osobą monitującą

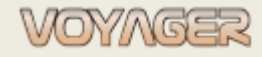

Ver. 1.2 (2022-11-05)

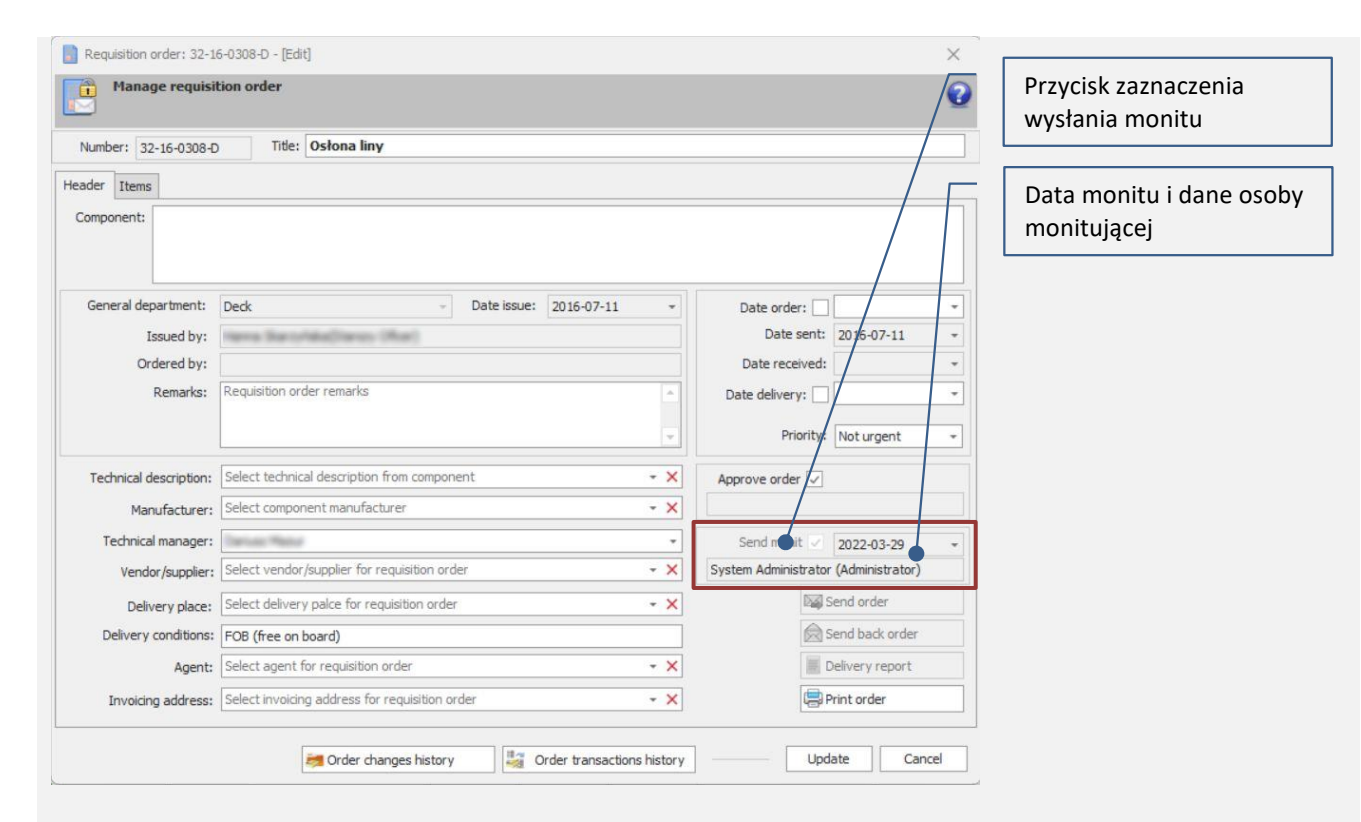

#### Monitowane zapotrzebowania oznaczane jest w oknie "Requisition orders" w kolumnie "Is monit sent"

| Commands                            | n Req    | uisitio  | n orde | ers                 |                                            |            |            |              |
|-------------------------------------|----------|----------|--------|---------------------|--------------------------------------------|------------|------------|--------------|
| View requisition order              | Enter t  | ext to s | earch. |                     |                                            | Find       |            |              |
| New requisition order               |          | -        | ~      | Number              | Title                                      | Date issue | Date order | Date sending |
| Edit requisition order              |          |          | 19     | 32-16-0319-H        | ROZCHODOWE NA 09/08/2016                   | 2016-07-20 | 2016-07-20 |              |
| Cancel requisition order            |          |          | 0      | <u>32-16-0318-H</u> | ECOLAB NA 09/08/2016                       | 2016-07-20 | 2016-07-20 | -            |
| Delete requisition order            |          |          | 0      | <u>32-16-0317-D</u> | ZAMÓWIENIE ROZCHODOWE - PORLAD             | 2016-07-20 | 2016-07-20 | 2016-07-20   |
|                                     |          |          | 0      | <u>32-16-0316-D</u> | Zamówienie mapy BA 2677                    | 2016-07-15 | 2016-07-15 | 2016-07-15   |
|                                     |          |          | 0      | <u>32-16-0315-E</u> | Zamówienie szybkozłączki do poboru MGO     | 2016-07-14 | 2016-07-14 | 2016-07-14   |
|                                     | <b>P</b> |          | 0      | <u>32-16-0289-L</u> | Zamówienie materiałowe lipiec 2016         | 2016-07-11 | 2016-07-11 | 2016-09-27   |
|                                     | <b>P</b> |          | -      | <u>32-16-0308-D</u> | Osłona liny                                | 2016-07-11 | 2016-07-11 | 2016-07-11   |
|                                     |          |          | 0      | <u>32-16-0307-E</u> | Zamówienie rozchodowe i BHP - II zmiana    | 2016-07-11 | 2016-07-11 | 2016-07-11   |
|                                     |          |          | 0      | <u>32-16-0306-D</u> | odzież                                     | 2016-07-10 | 2016-07-11 | 2016-07-11   |
|                                     | 2        |          | -6     | <u>32-16-0305-D</u> | BHP                                        | 2016-07-10 | 2016-07-11 | 2016-07-11   |
|                                     |          |          | ٢      | <u>32-16-0304-D</u> | rozchodówka 26.07.2016                     | 2016-07-10 | 2016-07-11 | 2016-07-11   |
| Filter                              |          |          | ٢      | <u>32-16-0303-H</u> | Zamówienie Ecolab na 26.07                 | 2016-07-09 | 2016-07-09 | 2016-07-11   |
|                                     |          |          | 0      | <u>32-16-0302-H</u> | Rozchodówka II zm na 26.07                 | 2016-07-09 | 2016-07-09 | 2016-07-11   |
| V Not sent                          |          |          | 0      | <u>32-16-0301-L</u> | Przekaźnik czasowy sprężarka klimatyzacji. | 2016-07-08 | 2016-07-08 | 2016-07-08   |
| ✓ Sent                              |          |          | 0      | <u>32-16-0300-D</u> | IAMSAR                                     | 2016-07-08 | 2016-07-11 | 2016-07-11   |
|                                     |          |          | 0      | <u>32-16-0298-D</u> | Leki                                       | 2016-07-02 | 2016-07-02 | -            |
| General dept: All departments       | -        |          | 0      | <u>32-16-0292-E</u> | Zamówienie oleju Mobil Rarus 827           | 2016-06-25 | 2016-06-25 | 2016-06-26   |
| Priority: All priority              | -        |          | 0      | <u>32-16-0291-E</u> | Zamówienie części zamiennych do SG - SPS   | 2016-06-25 | 2016-06-25 | 2016-06-26   |
| All years Selected only             |          |          | 0      | <u>32-16-0290-E</u> | Zamówienie części zamiennych do wtryski    | 2016-06-25 | 2016-06-25 | 2016-06-26   |
| 2016                                | •        |          | 3      | <u>32-16-0289-E</u> | Zamówienie materiałowe - I zmiana          | 2016-06-25 | 2016-06-25 | 2016-06-26   |
|                                     | _        |          | 0      | <u>32-16-0287-D</u> | ZAMÓWIENIE ROZCHODOWE - POKŁAD             | 2016-06-25 | 2016-06-25 | 2016-06-25   |
| Save as default Search all criteria | <i>P</i> |          | 0      | <u>32-16-0284-E</u> | Zamówienie części - KaMeWa                 | 2016-06-23 | 2016-06-23 | 2016-06-23   |

Kolumna monitu

#### Monitowane zapotrzebowania

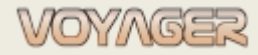

# 6 NOTATKI

EUROAFRICA Services Limited Arkadiusz Ślaski +48 603 081 910 voyager@euroafrica.com.pl

Ver. 1.2 (2022-11-05)